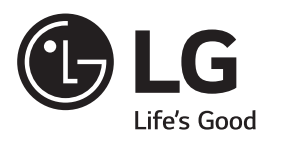

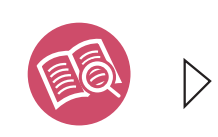

www.lg.com

LED TV

LF54\*\*

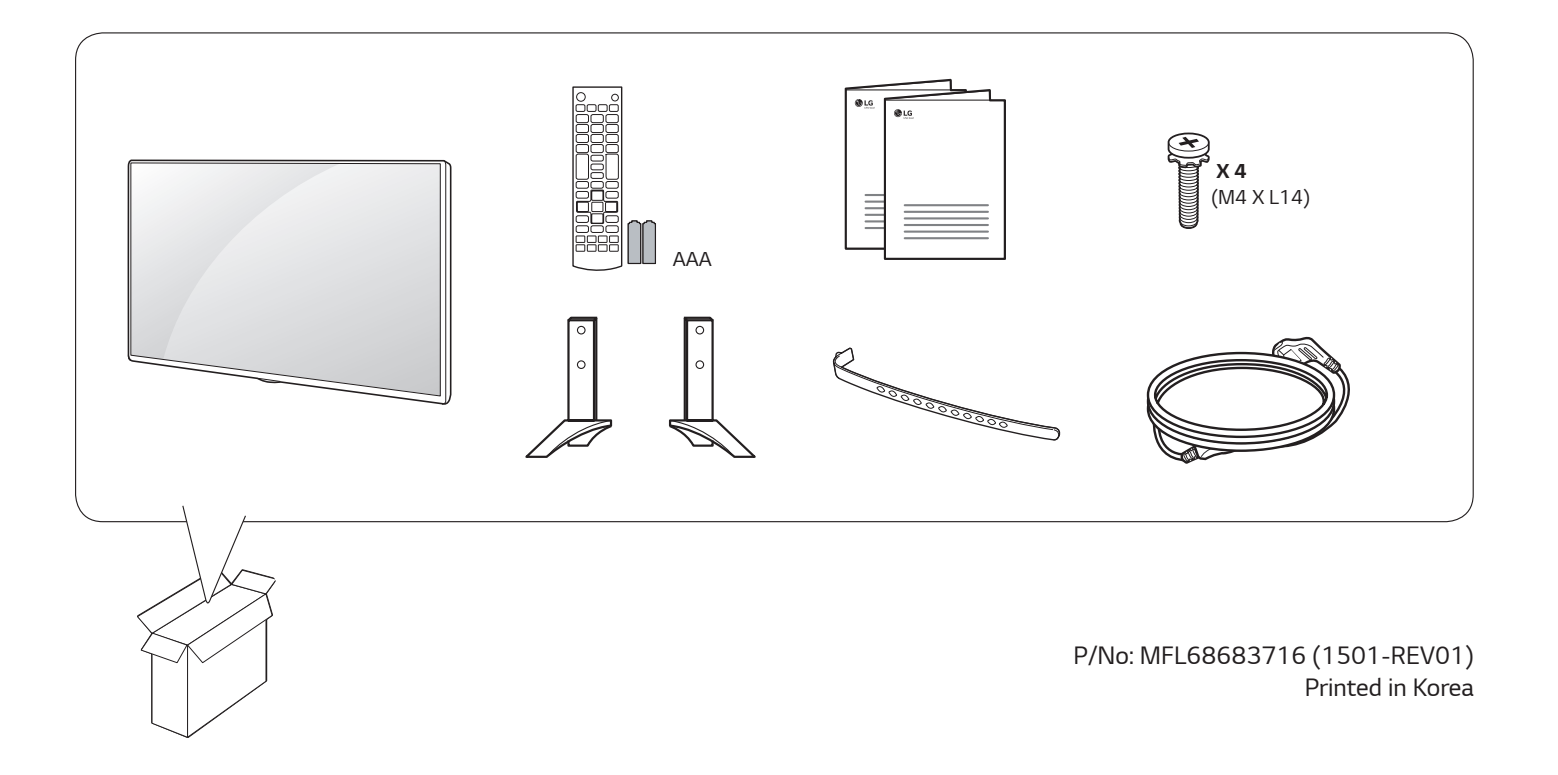

| A | English | Read Safety and Reference.                             | Українська | Прочитайте <b>Правила безпеки та довідкову</b><br>і <b>нформа</b> цію. |
|---|---------|--------------------------------------------------------|------------|------------------------------------------------------------------------|
| U | Русский | Прочтите <b>Руководство о технике</b><br>безопасности. | O'zbekcha  | Xavfsizlik bo'yicha ko'rsatmalar va havolalar ni o'qing.               |
|   | Қазақша | <b>Қауіпсіздік пен анықтама</b> бөлімін оқыңыз.        | Монгол     | Аюулгүй ажиллагааны зааварчилгаа унш.                                  |
|   | Română  | Citiți <b>Siguranță și referințe</b> .                 |            |                                                                        |

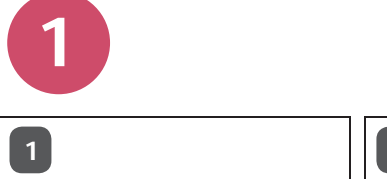

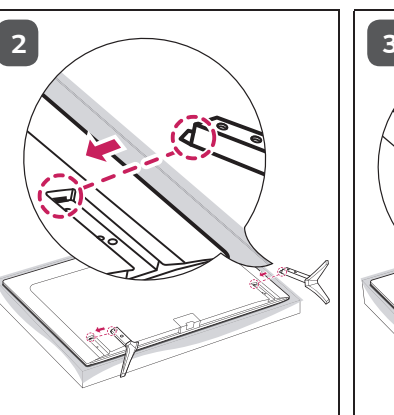

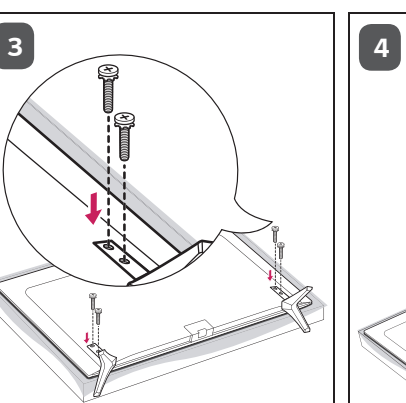

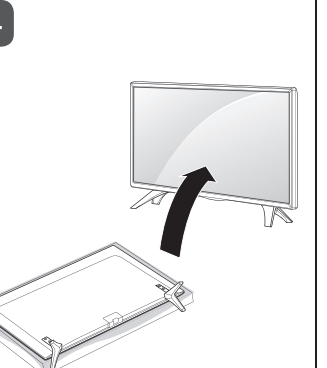

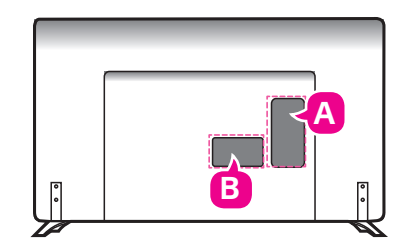

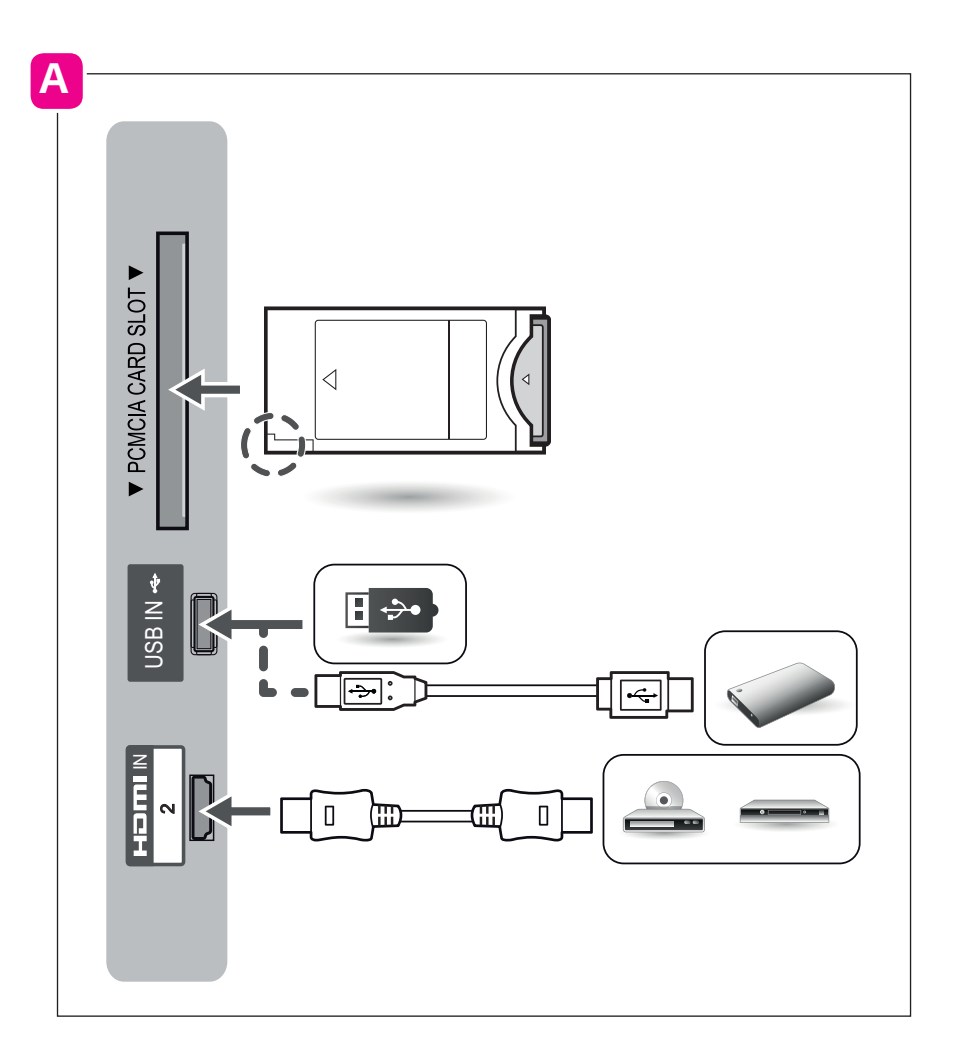

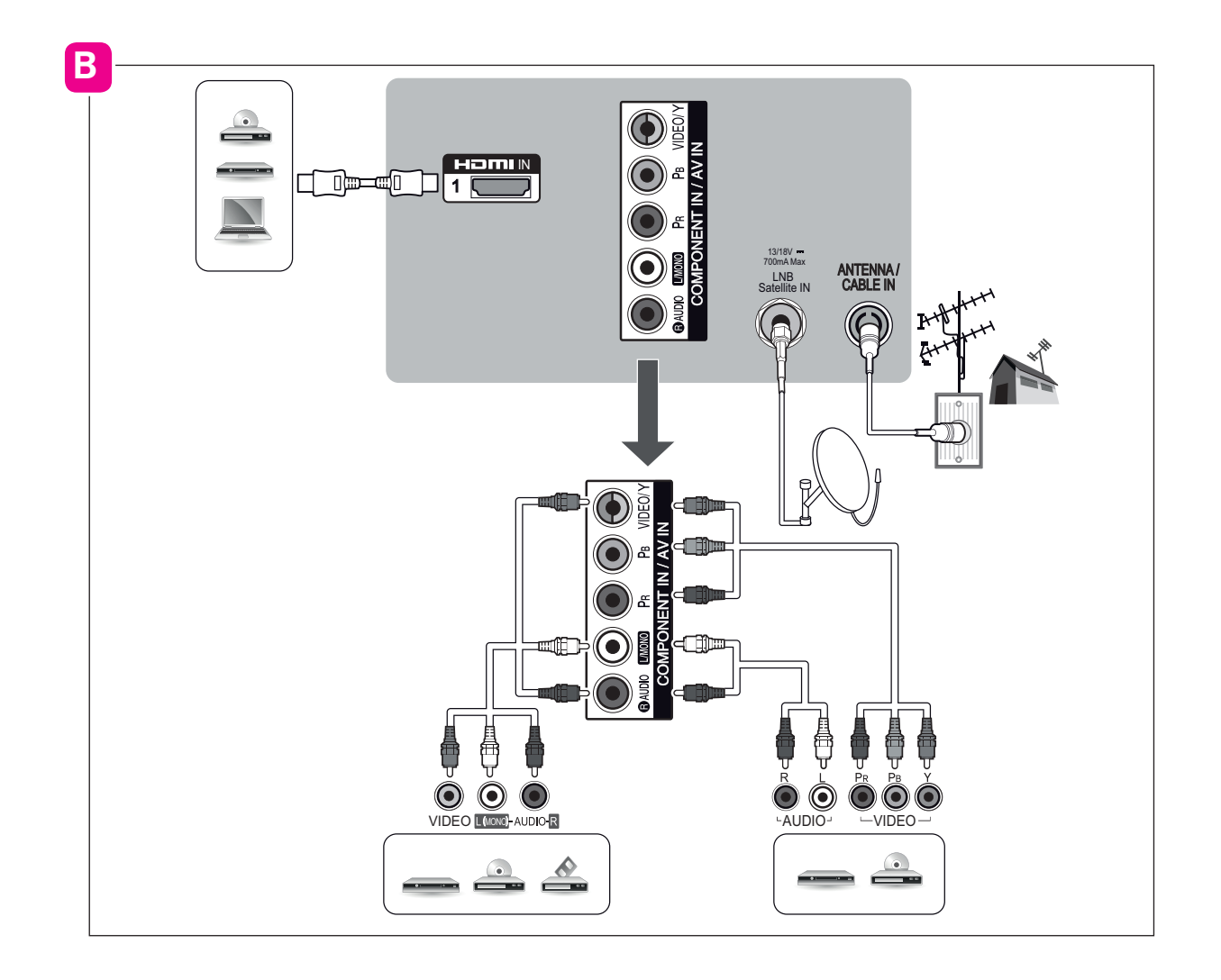

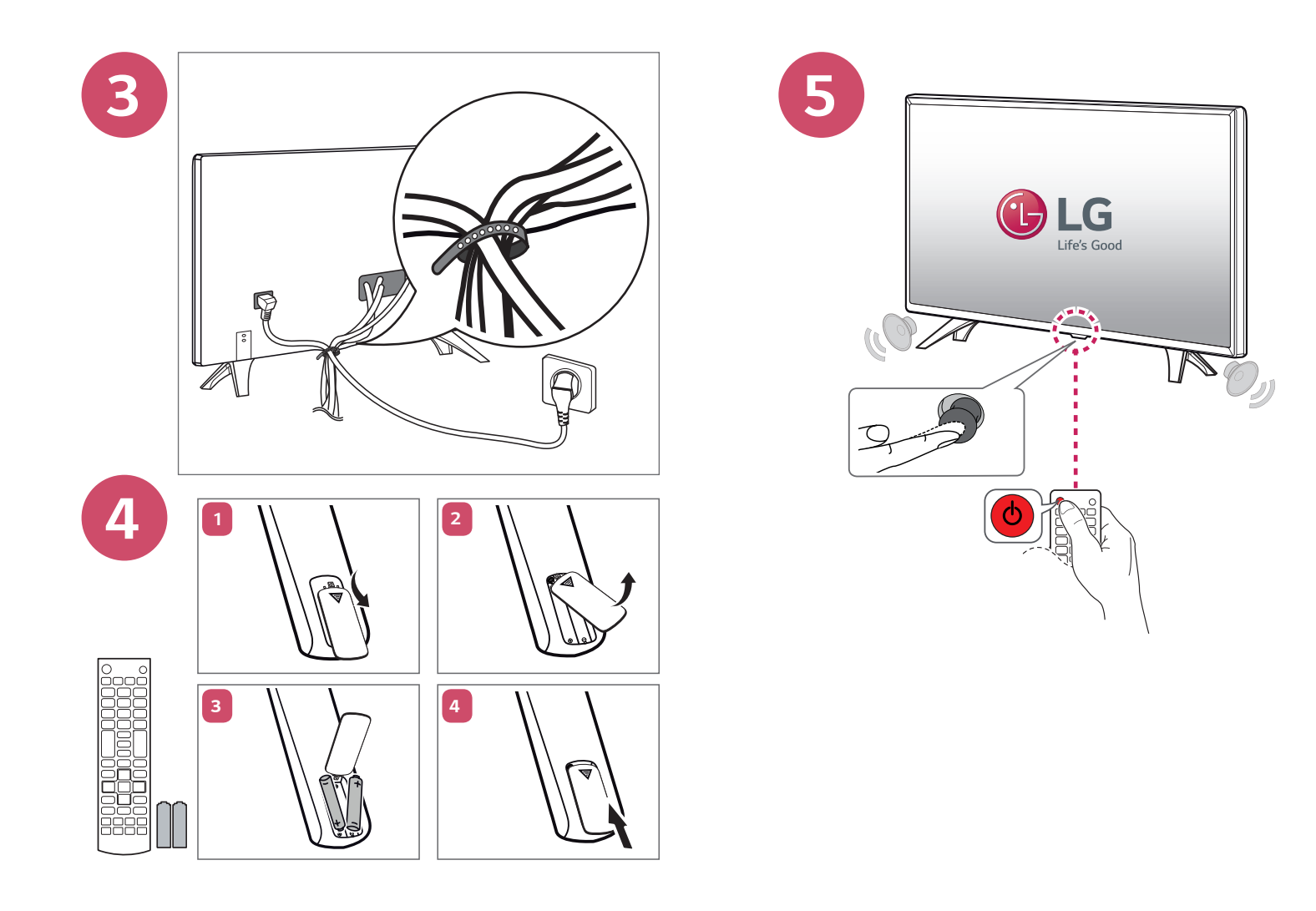

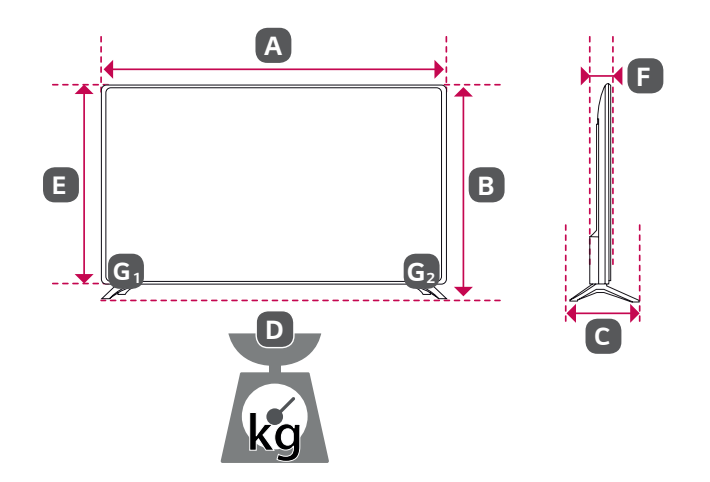

|                                                                   | 43LF5400-ZB<br>43LF540V-ZB | 49LF5400-ZB<br>49LF540V-ZB |
|-------------------------------------------------------------------|----------------------------|----------------------------|
| A x B x C (mm)                                                    | 971 x 624 x 198            | 1103 x 698 x 198           |
| A x E x F (mm)                                                    | 971 x 575 x 58.7           | 1103 x 650 x 58.7          |
| <b>D</b> (kg)                                                     | 9.8                        | 13.4                       |
| <b>D</b> - ( <b>G</b> <sub>1</sub> + <b>G</b> <sub>2</sub> ) (kg) | 9.5                        | 13.1                       |
| Power requirement                                                 | AC 100-240                 | / ~ 50 / 60 Hz             |
| Power consumption                                                 | 60 W                       | 70 W                       |

Данные по энергоэффективности для моделей телевизоров LG \* Указанные модели телевизоров не имеют «выключенного режима» Для полного отключения телевизора - отсоедините его от сети питания.

| Модель      | Удельная мощность рабочего режима: Вт/см <sup>2</sup> Потребляемая мощность изделием в режиме ожидания: Вт |     | Потребляемая мощность<br>изделием в выключенном<br>режиме |  |
|-------------|----------------------------------------------------------------------------------------------------|-----|-----------------------------------------------------------|--|
| 43LF5400-ZB | 0.013                                                                                                    | 03  |                                                           |  |
| 43LF540V-ZB | 0.013                                                                                                    | 0.5 | опсутствует                                               |  |
| 49LF5400-ZB | 0.011                                                                                                    | 0.3 | отсутствует                                               |  |
| 49LF540V-ZB | 0.011                                                                                                    | 0.5 |                                                           |  |

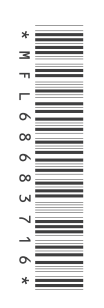

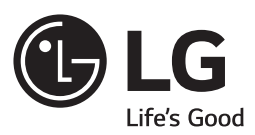

owner's manual Safety and Reference

۲

Please read this manual carefully before operating your set and retain it for future reference.

۲

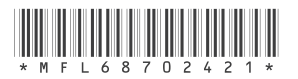

www.lg.com P/NO : MFL68702421(1501-REV00) Printed in Korea

# **Safety instructions**

Please read these safety precautions carefully before using the product.

#### **WARNING**

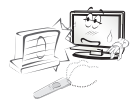

Do not place the TV and/or remote control in the following environments:

- · A location exposed to direct sunlight
- An area with high humidity such as a bathroom
- · Near any heat source such as stoves and other devices that produce heat
- Near kitchen counters or humidifiers where they can easily be exposed to steam or oil
- · An area exposed to rain or wind
- Near containers of water such as vases

Otherwise, this may result in fire, electric shock, malfunction or product deformation.

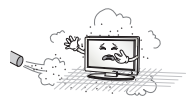

Do not place the product where it might be exposed to dust. This may cause a fire hazard.

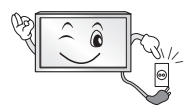

Mains Plug is the TV connecting/disconnecting device to AC mains electric supply. This plug must remain readily attached and operable when TV is in use.

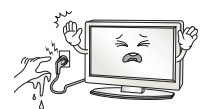

Do not touch the power plug with wet hands. Additionally, if the cord pin is wet or covered with dust, dry the power plug completely or wipe dust off. You may be electrocuted due to excess moisture.

•

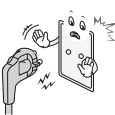

Make sure to connect Mains cable to compliant AC mains socket with Grounded earth pin. (Except for devices which are not grounded on earth.) Otherwise possibility you may be electrocuted or injured.

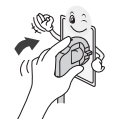

Insert power cable plug completely into wall socket otherwise if not secured completely into socket, fire ignition may break out.

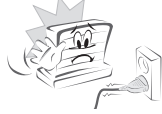

Ensure the power cord does not come into contact with hot objects such as a heater. This may cause a fire or an electric shock hazard.

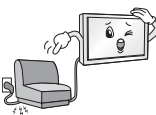

Do not place a heavy object, or the product itself, on power cables. Otherwise, this may result in fire or electric shock.

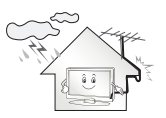

Bend antenna cable between inside and outside building to prevent rain from flowing in. This may cause water damaged inside the Product and could give an electric shock.

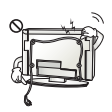

When mounting TV onto wall make sure to neatly install and isolate cabling from rear of TV as to not create possibility of electric shock / fire hazard.

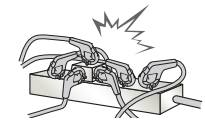

Do not plug too many electrical devices into a single multiple electrical outlet. Otherwise, this may result in fire due to over-heating.

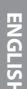

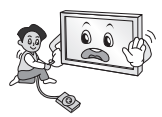

Do not drop the product or let it fall over when connecting external devices. Otherwise, this may result in injury or damage to the product.

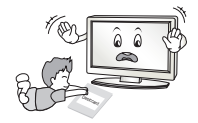

Keep the anti-moisture packing material or vinyl packing out of the reach of children. Anti-moisture material is harmful if swallowed. If swallowed by mistake, force the patient to vomit and visit the nearest hospital. Additionally, vinyl packing can cause suffocation. Keep it out of the reach of children.

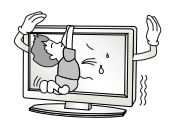

Do not let your children climb or cling onto the TV. Otherwise, the TV may fall over, which may cause serious injury.

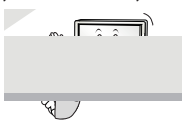

Dispose of used batteries carefully to ensure that a small child does not consume them. Please seek Doctor- Medical Attention immediately if child consumes batteries.

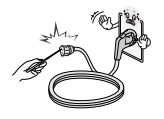

Do not insert any metal objects/conductors (like a metal chopstick/ cutlery/screwdriver) between power cable plug and input Wall Socket while it is connected to the input terminal on the wall. Additionally, do not touch the power cable right after plugging into the wall input terminal. You may be electrocuted. (Depending on model)

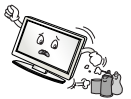

Do not put or store inflammable substances near the product. There is a danger of combustion/explosion or fire due to careless handling of the inflammable substances.

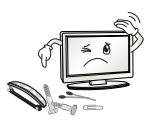

Do not drop metallic objects such as coins, hair pins, chopsticks or wire into the product, or inflammable objects such as paper and matches. Children must pay particular attention. Electrical shock, fire or injury can occur. If a foreign object is dropped into the product, unplug the power cord and contact the service centre.

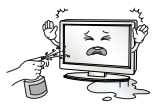

Do not spray water on the product or scrub with an inflammable substance (thinner or benzene). Fire or electric shock accident can occur.

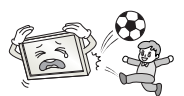

Do not allow any impact, shock or any objects to fall into the unit, and do not drop anything onto the screen. You may be injured or the product can be damaged.

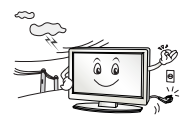

Never touch this product or antenna during a thunder or lighting storm. You may be electrocuted.

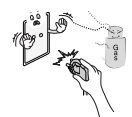

Never touch the wall outlet when there is leakage of gas, open the windows and ventilate. It may cause a fire or a burn by a spark.

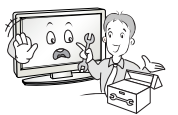

Do not disassemble, repair or modify the product at your own discretion. Fire or electric shock accident can occur. Contact the service centre for check, calibration or repair.

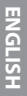

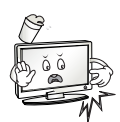

If any of the following occur, unplug the product immediately and contact your local service centre.

- The product has been impacted by shock
- The product has been damaged
- Foreign objects have entered the product
- The product produced smoke or a strange smell

This may result in fire or electric shock.

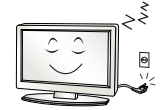

Unplug the TV from AC mains wall socket if you do not intend to use the TV for a long period of time. Accumulated dust can cause fire hazard and insulation deterioration can cause electric leakaqe/shock/fire.

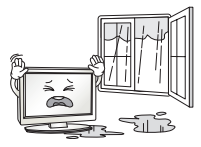

Apparatus shall not be exposed to dripping or splashing and no objects filled with liquids, such as vases, shall be placed on the apparatus.

Do not install this product on a wall if it could be exposed to oil or oil mist. This may damage the product and cause it to fall.

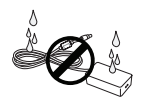

If water or another substance enters the product (like a AC adapter, power cord, TV), disconnect the power cord and contact the service centre immediately. Otherwise, this may result in fire or electric shock.

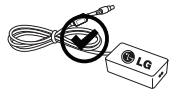

Only use an authorized AC adapter and power cord approved by LG Electronics. Otherwise, this may result in fire, electric shock, malfunction or product deformation.

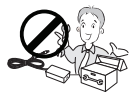

Never Disassemble the AC adapter or power cord. This may result in fire or electric shock.

#### 

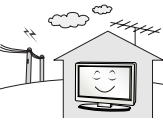

Install the product where no radio wave occurs

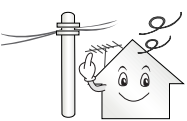

There should be enough distance between an outside antenna and power lines to keep the former from touching the latter even when the antenna falls. This may cause an electric shock.

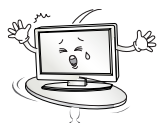

Do not install the product on places such as unstable shelves or inclined surfaces. Also avoid places where there is vibration or where the product cannot be fully supported. Otherwise, the product may fall or flip over, which may cause injury or damage to the product.

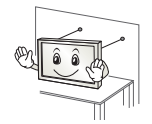

If you install the TV on a stand, you need to take actions to prevent the product from overturning. Otherwise, the product may fall over, which may cause injury.

If you intend to mount the product to a wall, attach VESA standard mounting interface (optional parts) to the back of the product. When you install the set to use the wall mounting bracket (optional parts), fix it carefully so as not to drop.

Only use the attachments / accessories specified by the manufacturer.

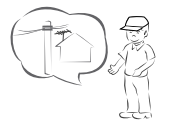

When installing the antenna, consult with a qualified service technician. If not installed by a qualified technician, this may create a fire hazard or an electric shock hazard.

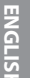

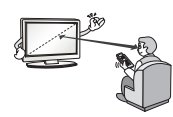

We recommend that you maintain a distance of at least 2 to 7 times the diagonal screen size when watching TV. If you watch TV for a long period of time, this may cause blurred vision.

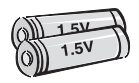

Only use the specified type of battery. This could cause damage to the remote control.

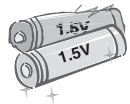

Do not mix new batteries with old batteries. This may cause the batteries to overheat and leak.

Batteries should not be exposed to excessive heat. For example, keep away from direct Sunlight , open fireplace and electric heaters.

Do not place non-rechargeable batteries in charging device.

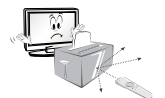

Make sure there are no objects between the remote control and its sensor.

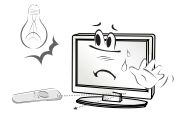

Signal from Remote Control can be interrupted due to external/internal lighting eg Sunlight, fluorescent lighting. If this occurs turn off lighting or darken viewing area.

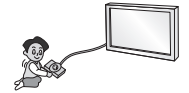

When connecting external devices such as video game consoles, make sure the connecting cables are long enough. Otherwise, the product may fall over, which may cause injury or damage the product.

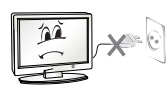

Do not turn the product On/Off by plugging-in or unplugging the power plug to the wall outlet. (Do not use the power plug for switch.) It may cause mechanical failure or could give an electric shock.

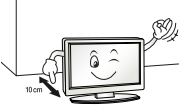

Please follow the installation instructions below to prevent the product from overheating.

- The distance between the product and the wall should be more than 10 cm.
- Do not install the product in a place with no ventilation (e.g., on a bookshelf or in a cupboard).
- Do not install the product on a carpet or cushion.

• Make sure the air vent is not blocked by a tablecloth or curtain. Otherwise, this may result in fire.

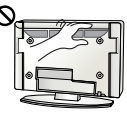

Take care not to touch the ventilation openings when watching the TV for long periods as the ventilation openings may become hot. This does not affect the operation or performance of the product.

Periodically examine the cord of your appliance, and if its appearance indicates damage or deterioration, unplug it, discontinue use of the appliance, and have the cord replaced with an exact replacement part by an authorized servicer.

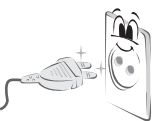

Prevent dust collecting on the power plug pins or outlet. This may cause a fire hazard.

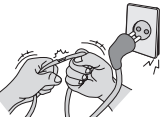

Protect the power cord from physical or mechanical abuse, such as being twisted, kinked, pinched, closed in a door, or walked upon. Pay particular attention to plugs, wall outlets, and the point where the cord exits the appliance.

4

ENGLISH

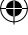

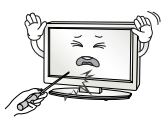

ENGLISH

Do not press strongly upon the panel with a hand or sharp object such as nail, pencil or pen, or make a scratch on it, as it may cause damage to screen.

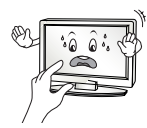

Avoid touching the screen or holding your finger(s) against it for long periods of time. Doing so may produce some temporary or permanent distortion/damage to screen.

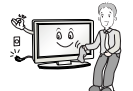

When cleaning the product and its components, unplug the power first and wipe it with a soft cloth. Applying excessive force may cause scratches or discolouration. Do not spray with water or wipe with a wet cloth. Never use glass cleaner, car or industrial shiner, abrasives or wax, benzene, alcohol etc., which can damage the product and its panel. Otherwise, this may result in fire, electric shock or product damage (deformation, corrosion or breakage).

As long as this unit is connected to the AC wall outlet, it is not disconnected from the AC power source even if you turn off this unit by SWITCH.

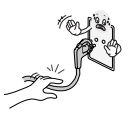

When unplugging the cable, grab the plug and unplug it, by pulling at the plug.

Don't pull at the cord to unplug the power cord from the power board, as this could be hazardous.

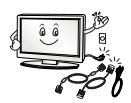

When moving the product, make sure you turn the power off first. Then, unplug the power cables, antenna cables and all connecting cables. The TV set or power cord may be damaged, which may create a fire hazard or cause electric shock.

۲

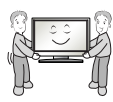

When moving or unpacking the product, work in pairs because the product is heavy. Otherwise, this may result in injury.

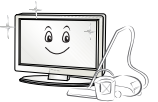

Contact the service centre once a year to clean the internal parts of the product.

Accumulated dust can cause mechanical failure.

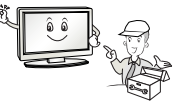

Refer all servicing to qualified service personnel. Servicing is required when the apparatus has been damaged in any way, such as power supply cord or plug is damaged, liquid has been spilled or objects have fallen into the apparatus, the apparatus has been exposed to rain or moisture, does not operate normally, or has been dropped.

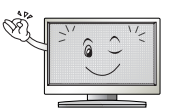

If the product feels cold to the touch, there may be a small "flicker" when it is turned on. This is normal, there is nothing wrong with product.

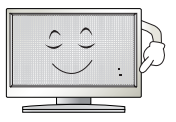

The panel is a high technology display product with resolution of two million to six million pixels. You may see tiny black dots and/or brightly coloured dots (red, blue or green) at a size of 1 ppm on the panel. This does not indicate a malfunction and does not affect the performance and reliability of the product.

This phenomenon also occurs in third-party products and is not subject to exchange or refund.

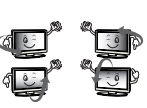

You may find different brightness and color of the panel depending on your viewing position(left/right/top/down).

This phenomenon occurs due to the characteristic of the panel. It is not related with the product performance, and it is not malfunction.

#### \* LG LED TVs are LCD TVs with LED backlighting.

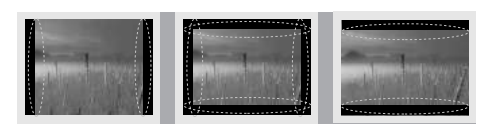

Displaying a still image (e.g., broadcasting channel logo, on-screen menu, scene from a video game) for a prolonged time may cause damage to the screen, resulting in retention of the image, which is known as image sticking. The warranty does not cover the product for image sticking.

Avoid displaying a fixed image on your television's screen for a prolonged period (2 or more hours for LCD, 1 or more hours for Plasma). Also, if you watch the TV at a ratio of 4:3 for a long time, image sticking may occur on the borders of the panel.

This phenomenon also occurs in third-party products and is not subject to exchange or refund.

#### **Generated Sound**

"Cracking" noise: A cracking noise that occurs when watching or turning off the TV is generated by plastic thermal contraction due to temperature and humidity. This noise is common for products where thermal deformation is required. Electrical circuit humming/panel buzzing: A low level noise is generated from a high-speed switching circuit, which supplies a large amount of current to operate a product. It varies depending on the product.

This generated sound does not affect the performance and reliability of the product.

Do not use high voltage electrical goods near the TV (e.g. electric mosquito-swatter). This may result in product malfunction.

# Viewing 3D imaging (Only 3D models)

#### **WARNING**

#### **Viewing Environment**

Viewing Time

۲

- When watching 3D contents, take 5 - 15 minute breaks every hour. Viewing 3D contents for a long period of time may cause headache, dizziness, fatigue or eye strain.

#### Those that have a photosensitive seizure or chronic illness

- Some users may experience a seizure or other abnormal symptoms when they are exposed to a flashing light or particular pattern from 3D contents.
- Do not watch 3D videos if you feel nausea, are pregnant and/ or have a chronic illness such as epilepsy, cardiac disorder, or blood pressure disease, etc.
- 3D Contents are not recommended to those who suffer from stereo blindness or stereo anomaly. Double images or discomfort in viewing may be experienced.
- If you have strabismus (cross-eyed), amblyopia (weak eyesight) or astigmatism, you may have trouble sensing depth and easily feel fatigue due to double images. It is advised to take frequent breaks than the average adult.
- If your eyesight varies between your right and left eye, revise your eyesight prior to watching 3D contents.

# Symptoms which require discontinuation or refraining from watching 3D contents

- Do not watch 3D contents when you feel fatigue from lack of sleep, overwork or drinking.
- When these symptoms are experienced, stop using/watching 3D contents and get enough rest until the symptom subsides.
- Consult your doctor when the symptoms persist. Symptoms may include headache, eyeball pain, dizziness, nausea, palpitation, blurriness, discomfort, double image, visual inconvenience or fatigue.

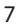

### 

#### **Viewing Environment**

- Viewing Distance
  - Maintain a distance of at least twice the screen diagonal length when watching 3D contents. If you feel discomfort in viewing 3D contents, move further away from the TV.

#### **Viewing Age**

- Infants/Children
- Usage/Viewing 3D contents for children under the age of 6 are prohibited.
- Children under the age of 10 may overreact and become overly excited because their vision is in development (for example: trying to touch the screen or trying to jump into it. Special monitoring and extra attention is required for children watching 3D contents.
- Children have greater binocular disparity of 3D presentations than adults because the distance between the eyes is shorter than that of adults. Therefore they will perceive more stereoscopic depth compared to adults for the same 3D image.
- Teenagers
- Teenagers under the age of 19 may react with sensitivity due to stimulation from light in 3D contents. Advise them to refrain from watching 3D contents for a long time when they are tired.
   Elderly
- The elderly may perceive less 3D effect compared to the young.
   Do not sit closer to the TV than the recommended distance.

#### Cautions when using the 3D glasses

- Make sure to use LG 3D glasses. Otherwise, you may not be able to view 3D videos properly.
- Do not use 3D glasses instead of your normal glasses, sunglasses or protective goggles.
- Using modified 3D glasses may cause eye strain or image distortion.
- Do not keep your 3D glasses in extremely high or low temperatures. It will cause deformation.
- The 3D glasses are fragile and are easily scratched. Always use a soft, clean piece of cloth when wiping the lenses. Do not scratch the lenses of the 3D glasses with sharp objects or clean/wipe them with chemicals.

# Preparing

#### 

- Image shown may differ from your TV.
- Your TV's OSD (On Screen Display) may differ slightly from that shown in this manual.
- The available menus and options may differ from the input source or product model that you are using.
- New features may be added to this TV in the future.
- The TV can be placed in standby mode in order to reduce the power consumption. And the TV should be turned off if it will not be watched for some time, as this will reduce energy consumption.
- The energy consumed during use can be significantly reduced if the level of brightness of the picture is reduced, and this will reduce the overall running cost.
- The items supplied with your product may vary depending on the model.
- Product specifications or contents of this manual may be changed without prior notice due to upgrade of product functions.
- For an optimal connection, HDMI cables and USB devices should have bezels less than 10 mm thick and 18 mm width. Use an extension cable that supports USB 2.0 if the USB cable or USB memory stick does not fit into your TV's USB port.

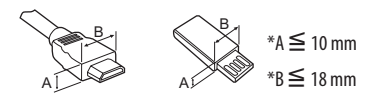

- Use a certified cable with the HDMI logo attached.
- If you do not use a certified HDMI cable, the screen may not display or a connection error may occur. (Recommended HDMI Cable Types)
  - High-Speed HDMI<sup>\*</sup>/<sup>™</sup> cable (3m or less)
  - High-Speed HDMI<sup>®</sup>/<sup>™</sup> cable with Ethernet (3m or less)

#### CAUTION

۲

- Do not use any unapproved items to ensure the safety and product life span.
- Any damage or injuries caused by using unapproved items are not covered by the warranty.
- Some models have a thin film attached on to the screen and this must not be removed.

ENGLISH

# Separate purchase

Separate purchase items can be changed or modified for quality improvement without any notification. Contact your dealer to buy these items. These devices only work with certain models. The model name or design may be changed depending on the upgrade of product functions, manufacturer's circumstances or policies.

(Depending on model)

| AG-F***           | AG-F***DP         |  |
|-------------------|-------------------|--|
| Cinema 3D glasses | Dual play glasses |  |
| LG Audio Device   |                   |  |

## Maintenance

#### **Cleaning your TV**

Clean your TV regularly to keep the best performance and to extend the product lifespan.

- Make sure to turn the power off and disconnect the power cord and all other cables first.
- When the TV is left unattended and unused for a long time, disconnect the power cord from the wall outlet to prevent possible damage from lightning or power surges.

#### Screen, frame, cabinet and stand

To remove dust or light dirt, wipe the surface with a dry, clean, and soft cloth.

To remove major dirt, wipe the surface with a soft cloth dampened in clean water or a diluted mild detergent. Then wipe immediately with a dry cloth.

- Avoid touching the screen at all times, as this may result in damage to the screen.
- Do not push, rub, or hit the screen surface with your fingernail or a sharp object, as this may result in scratches and image distortions.
- Do not use any chemicals as this may damage the product.
- Do not spray liquid onto the surface. If water enters the TV, it may result in fire, electric shock, or malfunction.

#### Power cord

Remove the accumulated dust or dirt on the power cord regularly.

# Lifting and moving the TV

Please note the following advice to prevent the TV from being scratched or damaged and for safe transportation regardless of its type and size.

- It is recommended to move the TV in the box or packing material that the TV originally came in.
- Before moving or lifting the TV, disconnect the power cord and all cables.
- When holding the TV, the screen should face away from you to avoid damage.

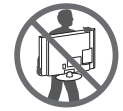

• Hold the top and bottom of the TV frame firmly. Make sure not to hold the transparent part, speaker, or speaker grill area.

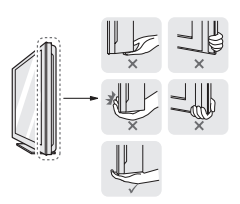

- When transporting a large TV, there should be at least 2 people.
- When transporting the TV by hand, hold the TV as shown in the following illustration.

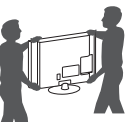

- When transporting the TV, do not expose the TV to jolts or excessive vibration.
- When transporting the TV, keep the TV upright, never turn the TV on its side or tilt towards the left or right.
- Do not apply excessive pressure to cause flexing /bending of frame chassis as it may damage screen.
- When handling the TV, be careful not to damage the protruding joystick button.

#### CAUTION

 $( \bullet )$ 

- Avoid touching the screen at all times, as this may result in damage to the screen.
- Do not move the TV by holding the cable holders, as the cable holders may break, and injuries and damage to the TV may occur.

ENGLISH

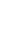

# Using the joystick button

(Image shown may differ from your TV.)

ENGLISH

۲

You can simply operate the TV functions, pressing or moving the joystick button up, down, left or right.

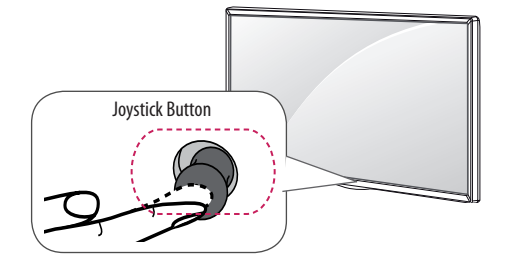

#### **Basic Functions**

|             | Power On              | When the TV is turned off, place your finger on the joystick button and press it once and release it.                                                                                                    |
|-------------|-----------------------|----------------------------------------------------------------------------------------------------|
|             | Power Off             | When the TV is turned on, place your<br>finger on the joystick button and<br>press it once for a few seconds and<br>release it. (However, if the Menu<br>button is on the screen, pressing and<br>holding the joystick button will let<br>you exit the Menu.) |
| <b>-0</b> - | Volume<br>Control     | If you place your finger over the<br>joystick button and move it left or<br>right, you can adjust the volume level<br>you want.                                                                                                    |
| •           | Programmes<br>Control | If you place your finger over the<br>joystick button and move it up or<br>down, you can scrolls through the<br>saved programmes you want.                                                                                                    |

#### Adjusting the Menu

۲

When the TV is turned on, press the joystick button one time. You can adjust the Menu items moving the joystick button up, down, left or right.

| ወ | Turns the power off.                                 |
|---|------------------------------------------------------|
| X | Clears on-screen displays and returns to TV viewing. |
| ۲ | Changes the input source.                            |
| ø | Accesses the main menu.                              |

#### 

 When your finger over the joystick button and push it to the up, down, left or right, be careful not to press the joystick button. If you press the joystick button first, you may not be able to adjust the volume level and saved programmes.

# Mounting on a table

(Depending on model)

- 1 Lift and tilt the TV into its upright position on a table.
- Leave a 10 cm (minimum) space from the wall for proper ventilation.

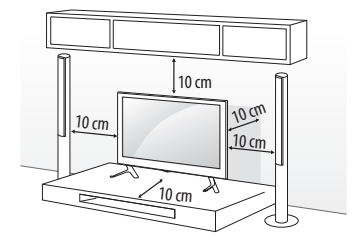

۲

2 Connect the power cord to a wall outlet.

#### 

( )

• Do not place the TV near or on sources of heat, as this may result in fire or other damage.

 $( \bullet )$ 

### Using the kensington security system

(This not available for all models.)

• Image shown may differ from your TV.

The Kensington security system connector is located at the rear of the TV. For more information of installation and using, refer to the manual provided with the Kensington security system or visit *http://www.kensington.com.* Connect the Kensington security system cable between the TV and a table.

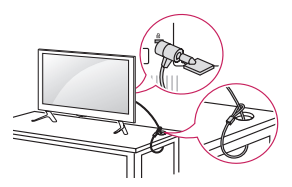

#### Securing the TV to a wall

(This feature is not available for all models.)

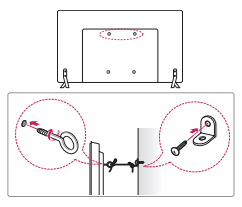

- 1 Insert and tighten the eye-bolts, or TV brackets and bolts on the back of the TV.
- If there are bolts inserted at the eye-bolts position, remove the bolts first.
- 2 Mount the wall brackets with the bolts to the wall. Match the location of the wall bracket and the eye-bolts on the rear of the TV.
- 3 Connect the eye-bolts and wall brackets tightly with a sturdy rope. Make sure to keep the rope horizontal with the flat surface.

#### AUTION

• Make sure that children do not climb on or hang on the TV.

#### NOTE

( )

- Use a platform or cabinet that is strong and large enough to support the TV securely.
- Brackets, bolts and ropes are not provided. You can obtain additional accessories from your local dealer.

## Mounting on a wall

Attach an optional wall mount bracket at the rear of the TV carefully and install the wall mount bracket on a solid wall perpendicular to the floor. When you attach the TV to other building materials, please contact qualified personnel. LG recommends that wall mounting be performed by a qualified professional installer. We recommend the use of LG's wall mount bracket. When you do not use LG's wall mount bracket, please use a wall mount bracket where the device is adequately secured to the wall with enough space to allow connectivity to external devices.

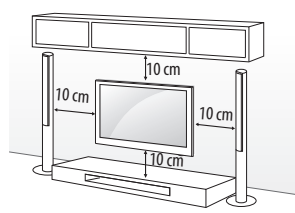

Make sure to use screws and wall mount bracket that meet the VESA standard. Standard dimensions for the wall mount kits are described in the following table.

#### Separate purchase(Wall Mounting Bracket)

| Model                 | 32/39LF56**<br>32LF55**<br>32LF62**<br>40/43UF67**<br>40/43LF57**<br>43LF54** | 49/55UF67**<br>49LF54**                               |
|-----------------------|-------------------------------------------------------------------------------|-------------------------------------------------------|
| VESA (A x B)          | 200 x 200                                                                     | 300 x 300                                             |
| Standard screw        | M6                                                                            | M6                                                    |
| Number of screws      | 4                                                                             | 4                                                     |
| Wall mount<br>bracket | LSW240B<br>MSW240                                                             | LSW350B<br>MSW240                                     |
| Model                 | 60/65UF67**                                                                   | 42/47/50/55LF56**<br>42/49/55LF55**<br>42/49/55LF62** |
| VESA (A x B)          | 300 x 300                                                                     | 400 x 400                                             |
| Standard screw        | M6                                                                            | M6                                                    |
| Number of screws      | 4                                                                             | 4                                                     |
| Wall mount<br>bracket | LSW350B                                                                       | LSW440B<br>MSW240                                     |

# ENGLISH

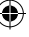

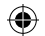

| Model                 | 60LF56**  |
|-----------------------|-----------|
| VESA (A x B)          | 400 x 400 |
| Standard screw        | M6        |
| Number of screws      | 4         |
| Wall mount<br>bracket | LSW440B   |

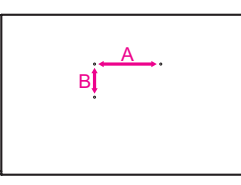

#### 

- Disconnect the power first, and then move or install the TV. Otherwise electric shock may occur.
- Remove the stand before installing the TV on a wall mount by performing the stand attachment in reverse.
- If you install the TV on a ceiling or slanted wall, it may fall and result in severe injury. Use an authorised LG wall mount and contact the local dealer or qualified personnel.
- Do not over tighten the screws as this may cause damage to the TV and void your warranty.
- Use the screws and wall mounts that meet the VESA standard. Any damages or injuries by misuse or using an improper accessory are not covered by the warranty.

#### 

 $( \bullet )$ 

- Use the screws that are listed on the VESA standard screw specifications.
- The wall mount kit includes an installation manual and necessary parts.
- The wall mount bracket is not provided. You can obtain additional accessories from your local dealer.
- The length of screws may differ depending on the wall mount. Make sure to use the proper length.
- For more information, refer to the manual supplied with the wall mount.

( )

 When installing the wall mounting bracket, use the adhesive label provided. The adhesive label will protect the opening from accumulating dust and dirt. (Only when the label is provided)

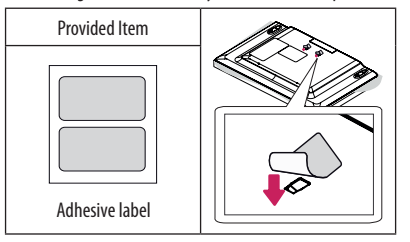

 When attaching a wall mounting bracket to the TV, insert the wall mount spacers into the TV wall mount holes to adjust the vertical angle of the TV. (Only when the item of the following form is provided)

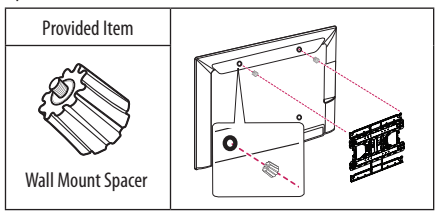

# **Connections (notifications)**

**( ( )** 

Connect various external devices to the TV and switch input modes to select an external device. For more information of external device's connection, refer to the manual provided with each device.

Available external devices are: HD receivers, DVD players, VCRs, audio systems, USB storage devices, PC, gaming devices, and other external devices.

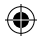

# 

- The external device connection may differ from the model.
- Connect external devices to the TV regardless of the order of the TV port.
- If you record a TV program on a DVD recorder or VCR, make sure to connect the TV signal input cable to the TV through a DVD recorder or VCR. For more information of recording, refer to the manual provided with the connected device.
- Refer to the external equipment's manual for operating instructions.
- If you connect a gaming device to the TV, use the cable supplied with the gaming device.
- In PC mode, there may be noise associated with the resolution, vertical pattern, contrast or brightness. If noise is present, change the PC output to another resolution, change the refresh rate to another rate or adjust the brightness and contrast on the PICTURE menu until the picture is clear.
- In PC mode, some resolution settings may not work properly depending on the graphics card.
- If Ultra HD content is played on your PC, video or audio may become disrupted intermittently depending on your PC's performance. (Only UF67\*\*)

### Antenna connection

Connect the TV to a wall antenna socket with an RF cable (75  $\Omega$ ).

- Use a signal splitter to use more than 2 TVs.
- If the image quality is poor, install a signal amplifier properly to improve the image quality.
- If the image quality is poor with an antenna connected, try to realign the antenna in the correct direction.
- An antenna cable and converter are not supplied.
- Supported DTV Audio: MPEG, Dolby Digital, Dolby Digital Plus, HE-AAC
- For a location that is not supported with Ultra HD broadcasting, this TV cannot receive Ultra HD broadcasts directly. This TV cannot receive Ultra HD (3840 x 2160 pixels) broadcasts directly because the related standards have not been confirmed. (Only UF67\*\*)

### Satellite dish connection

#### (Only satellite models)

Connect the TV to a satellite dish to a satellite socket with a satellite RF cable (75  $\Omega$ ).

# HDMI ULTRA HD deep colour settings

(Only UF67\*\*)

- SETTINGS ⇒ PICTURE ⇒ HDMI ULTRA HD Deep Colour ⇒
  HDMI (1/2) ULTRA HD Deep Colour
  - On: Support 4K @ 50/60 Hz (4:4:4, 4:2:2, 4:2:0)
  - Off: Support 4K @ 50/60 Hz (4:2:0)
- All HDMI ports support the HDCP 2.2.
- 4K Source is only supported in HDMI input.
- 4K signal and content are not available in the RF/USB input.
- All HDMI input ports support 4K @ 50/60 Hz (For details on the supported specifications, refer to the table below.) for highdefinition video. Picture or sound may not be supported depending on the specifications of the external device connected. In that case, change the settings for HDMI ULTRA HD Deep Colour.

#### 4K @ 50/60 Hz Support Format

| Resolution   | Frame rate              | Colour Depth /<br>Chroma Sampling |              |        |
|--------------|-------------------------|-----------------------------------|--------------|--------|
|              | (п2)                    | 8 bit                             | 10 bit       | 12 bit |
|              | 50.00<br>59.94<br>60.00 | YCbCr 4:2:0                       | YCbCr 4:2:01 |        |
| 3840 x 2160p |                         | YCbCr 4:2:21                      |              |        |
| 4096 x 2160p |                         | YCbCr 4:4:4 <sup>1</sup>          | -            | -      |
|              |                         | RGB 4:4:4 <sup>1</sup>            | -            | -      |

1: Only supported when HDMI ULTRA HD Deep Colour turned "On".

#### **CI module connection**

(Depending on model)

( )

View the encrypted (pay) services in digital TV mode.

- Check if the CI module is inserted into the PCMCIA card slot in the right direction. If the module is not inserted properly, this can cause damage to the TV and the PCMCIA card slot.
- If the TV does not display any video and audio when CI+ CAM is connected, please contact to the Terrestrial/Cable/Satellite Service Operator.

#### **Euro Scart connection**

#### (Depending on model)

Transmits the video and audio signals from an external device to the TV set. Connect the external device and the TV set with the euro scart cable.

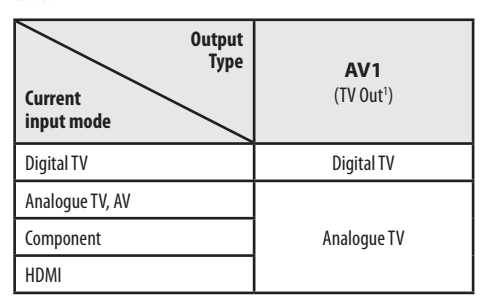

1 TV Out : Outputs Analogue TV or Digital TV signals.

- Any Euro scart cable used must be signal shielded.
- When watching digital TV in 3D imaging mode, only 2D out signals can be output through the SCART cable. (Only 3D models)

#### **Other connections**

Connect your TV to external devices. For the best picture and audio quality, connect the external device and the TV with the HDMI cable. Some separate cable is not provided.

### **Remote control**

#### (Depending on model)

The descriptions in this manual are based on the buttons on the remote control. Please read this manual carefully and use the TV correctly.

To replace batteries, open the battery cover, replace batteries (1.5 V AAA) matching the ⊕ and ⊙ ends to the label inside the compartment, and close the battery cover. To remove the batteries, perform the installation actions in reverse.

#### AUTION

- Do not mix old and new batteries, as this may damage the remote control.
- The remote control will not be included for all sales market.

Make sure to point the remote control toward the remote control sensor on the TV.

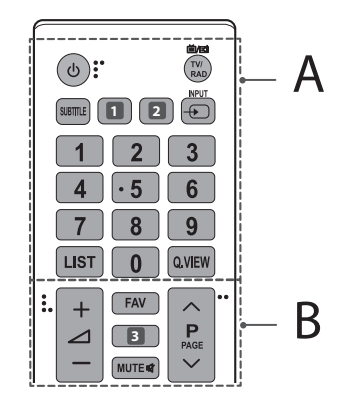

#### Α

- INPUT Changes the input source.

Number buttons Enters numbers.

LIST Accesses the saved programme list.

Q.VIEW Returns to the previously viewed programme.

#### В

( )

FAV Accesses your favourite programme list.
 GUIDE Shows programme guide. (Depending on model)
 D Used for viewing 3D video. (Depending on model)

MUTE Mutes all sounds.

- + Adjusts the volume level.
- ∧ **P** ∨ Scrolls through the saved programmes.
- ∧ **PAGE** ∨ Moves to the previous or next screen.

( )

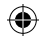

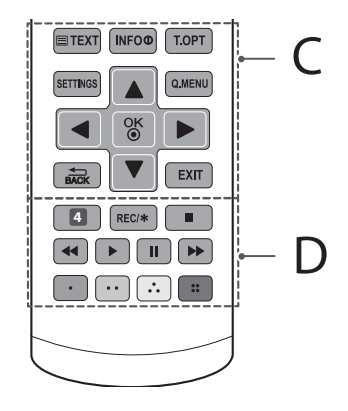

#### С

Teletext buttons (**TEXT, T.OPT**) These buttons are used for teletext.

**INFO** () Views the information of the current programme and screen.

SETTINGS Accesses the main menus.

Q.MENU Accesses the Quick menus.

Navigation buttons (up/down/left/right) Scrolls through menus or options.

**OK** Selects menus or options and confirms your input.

**BACK** Returns to the previous level. **EXIT** Clears on-screen displays and returns to TV viewing.

#### D

 $( \bullet )$ 

4 AV MODE Selects an AV mode. (Depending on model)

AD By pressing the AD button, audio descriptions function will be enabled. (Depending on model)

**REC**/\* Starts to record and displays record menu. (Only Time Machine<sup>Ready</sup> supported model)

Control buttons (■, ▶, 11, ◀, ➡) Controls the MY MEDIA menus, Time Machine<sup>Ready</sup> control or the SIMPLINK compatible devices (USB, SIMPLINK or Time Machine<sup>Ready</sup>).

**Coloured buttons** These access special functions in some menus. (•••: Red, •••: Green, •••: Yellow, •••: Blue)

# Licenses

Supported licenses may differ by model. For more information about licenses, visit www.lg.com.

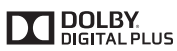

Manufactured under license from Dolby Laboratories. Dolby and the double-D symbol are trademarks of Dolby Laboratories.

# 

The terms HDMI and HDMI High-Definition Multimedia Interface, and the HDMI logo are trademarks or registered trademarks of HDMI Licensing LLC in the United States and other countries.

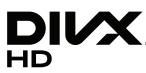

This DivX Certified<sup>®</sup> device has passed rigorous testing to ensure it plays DivX<sup>®</sup> video.

To play purchased DivX movies, first register your device at vod.divx.com. Find your registration code in the DivX VOD section of your device setup menu.

DivX Certified<sup>®</sup> to play DivX<sup>®</sup> video up to HD 1080p, including premium content.

DivX<sup>®</sup>, DivX Certified<sup>®</sup> and associated logos are trademarks of DivX, LLC and are used under license.

Covered by one or more of the following U.S. patents : 7,295,673; 7,460,668; 7,515,710; 7,519,274.

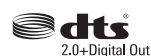

(Onlv UF67\*\*)

( )

For DTS patents, see http://patents.dts.com. Manufactured under license from DTS Licensing Limited. DTS, the Symbol, & DTS and the Symbol together are registered trademarks, and DTS 2.0+Digital Out is a trademark of DTS, Inc. © DTS, Inc. All Rights Reserved.

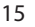

# Open source software notice information

To obtain the source code under GPL, LGPL, MPL and other open source licenses, that is contained in this product, please visit *http://opensource.lqe.com.* 

In addition to the source code, all referred license terms, warranty disclaimers and copyright notices are available for download.

LG Electronics will also provide open source code to you on CD-ROM for a charge covering the cost of performing such distribution (such as the cost of media, shipping, and handling) upon email request to opensource@lge.com. This offer is valid for three (3) years from the date on which you purchased the product.

# Settings

#### **Automatically Setting Up Programme**

#### SETTINGS ⇒ SETUP ⇒ Auto Tuning

Automatically tunes the programmes.

- If Input Source is not connected properly, programme registration may not work.
- Auto Tuning only finds programmes that are currently broadcasting.
- If Lock System is turned on, a pop-up window will appear asking for password.

#### **To select Picture Mode**

#### SETTINGS ⇒ PICTURE ⇒ Picture Mode

Select the picture mode optimized for the viewing environment or the programme.

- Vivid : Heightens contrast, brightness and sharpness to display vivid images.
- **Standard** : Displays images in standard levels of contrast, brightness and sharpness.
- Eco/APS : [Depending on model] The Energy Saver feature changes settings on the TV to reduce power consumption.
- **Cinema/Game** : Displays the optimum picture for movie, game.
- Sport: [Depending on model] Optimizes the video image for high and dynamic actions by emphasizing primary colours such as white, grass, or sky blue.

( )

- Expert 1, 2: Menu for adjusting picture quality that allows experts and amateurs to enjoy the best TV viewing. This is the adjustment menu provided for ISF-certified picture tuning professionals. (ISF logo can only be used on ISF-certified TVs.) ISFccc: Imaging Science Foundation Certified Calibration Control
- Depending on input signal, available range of picture modes may differ.
- EXPET the two procession of the state of the state of the
- · The ISF function is only available on some models.

#### To set advanced control

# SETTINGS $\Rightarrow$ PICTURE $\Rightarrow$ Picture Mode $\Rightarrow$ Advanced Control / Expert Control

Calibrates the screen for each picture mode; or adjusts picture settings for a special screen. First select a **Picture Mode** of your choice.

- Dynamic Contrast : Adjusts the contrast to the optimal level according to the brightness of the image.
- Dynamic Colour : Adjusts colours to make the image appear in more natural colours.
- Skin Colour : Sets Skin colour spectrum separately to implement the skin colour as defined by the user.
- Sky Colour : Sky colour is set separately.
- Grass Colour : Natural colour spectrum (meadows, hills, etc.) can be separately set.
- Gamma : Sets the gradation curve according to the output of picture signal in relation to the input signal.
- Colour Gamut : Selects the range of colours that can be expressed.
- Edge Enhancer : Shows clearer and distinctive yet natural edges of the video.
- Expert Pattern : [Depending on model] Patterns used for expert adjustment.
- **Colour Filter** : Filters a specific colour spectrum in RGB colours to fine-tune colour saturation and hue accurately.
- Colour Temperature : Adjusts the overall tone of the screen as desired. In Expert mode, detailed fine-tuning can be set via Gamma method, etc.
- Colour Management System : This is a system that experts use when they adjust colour with a test pattern. They can select from six colour areas (Red / Green / Blue / Cyan / Magenta / Yellow) without affecting other colours. For normal images, adjustments may not result in noticeable colour changes.
- Super Resolution : [Depending on model]
   Adjusts the resolution to make dim and blurred images clearer.
- Depending on input signal or other picture settings, the range of detailed items for adjustment may differ.

#### To set additional picture options

# SETTINGS $\Rightarrow$ PICTURE $\Rightarrow$ Picture Mode $\Rightarrow$ Picture Option [Depending on model]

Adjusts detailed setting for images.

- Noise Reduction : Eliminates noise in the picture.
- MPEG Noise Reduction : Eliminates noise generated while creating digital picture signals.
- Black Level : Adjusts the brightness and contrast of the screen to suit the black level of the input picture by using the blackness (black level) of the screen.
- Real Cinema : Optimizes the screen for movie viewing.
- Motion Eye Care / Smart Energy Saving : [Depending on model] Saves power consumption by adjusting the brightness corresponding to the movement of the image on the screen.
- LED Local Dimming : [Depending on model] Brightens bright areas and darkens dark areas of the image for maximum contrast and minimum blur while reducing power consumption.
- **Off** : Disables the LED Local Dimming function.
- Low/Medium/High : Changes the contrast ratio.
- TruMotion : [Depending on model] Optimizes the image quality of fast-moving pictures.
- **Off**: Turns off the TruMotion.

- Smooth : Softens fast-moving pictures.
- Clear : Makes fast-moving pictures clearer.
- User : Sets De-Judder/De-Blur manually.
   De-Judder: Adjusts juddering on the screen.
   De-Blur: Reduces the blurring effects of motion.

Auto means Juddering and blurring range that depend on input video status is controlled by TruMotion mode.

• Depending on input signal or other picture settings, the range of detailed items for adjustment may differ.

#### To use Energy Saving feature

#### SETTINGS ⇒ PICTURE ⇒ Energy Saving

Reduces power consumption by adjusting screen brightness.

- Auto: [Depending on model] The TV sensor detects the ambient lighting and automatically adjusts the screen brightness.
- Off : Turns off the Energy Saving mode.
- Minimum / Medium / Maximum : Applies the pre-set Energy
  Saving mode.
- Screen Off: Screen is turned off and only sound is played. Press any button except Power button on the remote control to turn the screen back on.

#### To use HDMI ULTRA HD Deep Colour

#### SETTINGS ⇔ PICTURE ⇔ HDMI ULTRA HD Deep Colour ⇔ HDMI (1/2) ULTRA HD Deep Colour

[Depending on model]

HDMI port provides ULTRA HD Deep Colour, HDMI port provides ULTRA HD Deep Colour for a clearer picture.

- **On** : ULTRA HD Deep Colour enabled
- Off : ULTRA HD Deep Colour disabled

#### To use TV speaker

#### SETTINGS ⇔ AUDIO ⇔ Sound Out ⇔ TV Speaker/ Internal TV Speaker

[Depending on model]

Sound is output through the TV speaker.

#### **To use External Speaker**

#### SETTINGS ⇒ AUDIO ⇒ Sound Out ⇒ External Speaker (Optical) / Audio Out (Optical)

[Depending on model]

Sound is output through the speaker connected to the optical port.

• SimpLink is supported.

#### To use Internal TV Speaker + Audio Out (Optical)

#### SETTINGS ⇔ AUDIO ⇔ Sound Out ⇔ Internal TV Speaker + Audio Out (Optical)

[Depending on model]

( )

Audio is played through the TV's built-in speakers and the audio device connected to the digital optical audio output port simultaneously.

#### To use Digital Sound Out

SETTINGS ⇔ AUDIO ⇔ Sound Out ⇔ External Speaker (Optical) / Audio Out (Optical) / Internal TV Speaker + Audio Out (Optical) ⇔ Digital Sound Out

[Depending on model]

Sets up Digital Sound Out.

| ltem | Audio Input        | Digital Audio Ouput |  |
|------|--------------------|---------------------|--|
|      | MPEG               | РСМ                 |  |
|      | Dolby Digital      | Dolby Digital       |  |
| Auto | Dolby Digital Plus | Dolby Digital       |  |
|      | HE-AAC             | Dolby Digital       |  |
|      | DTS                | DTS                 |  |
| PCM  | All                | РСМ                 |  |

#### To connect and use LG audio device

#### SETTINGS ⇒ AUDIO ⇒ Sound Out ⇒ LG Sound Sync (Optical)

#### [Depending on model]

Connect LG audio device with the Synd audio output port. LG audio device allows you to enjoy rich powerful sound easily.

#### To use Headphone

#### SETTINGS ⇒ AUDIO ⇒ Sound Out ⇒ Headphone

#### [Depending on model]

Sound is output through the headphone connected to the earphone/ headphone port.

#### To synchronize audio and video

#### SETTINGS ⇒ AUDIO ⇒ AV Sync. Adjust

#### [Depending on model]

Synchronizes video and audio directly when they do not match.

 If you set AV Sync. Adjust to ON, you can adjust the sound output (TV speakers or SPDIF) to the screen image.

#### To use SIMPLINK

#### [Depending on model]

SIMPLINK is a feature that enables you to control and manage various multimedia devices conveniently via the SIMPLINK menu.

( )

- Connect the TV's HDMI IN terminal and the SIMPLINK device's HDMI output terminal using an HDMI cable.
  - [Depending on model]

For home theatre units with a SIMPLINK function, connect HDMI terminals as above, and use an optical cable to connect Optical Digital Audio Out from the TV to Optical Digital Audio In of the SIMPLINK device.

- 2 Select INPUT(OPTION) ⇒ SIMPLINK. SIMPLINK menu window appears.
- 3 In SIMPLINK Setting window, set SIMPLINK function to ON.
- 4 In SIMPLINK menu window, selects the device you want to control.
- This function is only compatible with devices with the SIMPLINK logo.
- To use the SIMPLINK function, you need to use a high-speed HDMI® cable (with CEC (Consumer Electronics Control) feature added).
   High-speed HDMI® cables have the No. 13 pin connected for information exchange between devices.
- If you switch to another input, the SIMPLINK device will stop.
- If a third-party device with the HDMI-CEC function is also used, the SIMPLINK device may not work normally.
- [Depending on model] If you select or play media from a the device with a home theatre function, the **HT Speaker(Speaker)** is automatically connected. Be sure to connect with an optical cable (sold separately) to use the **HT Speaker(Speaker)** function.

#### SIMPLINK function description

- Direct Play : Plays the multimedia device on the TV instantly.
- Select multimedia device : Selects the desired device via the SIMPLINK menu to control it from the TV screen instantly.
- Disc playback : Manages the multimedia device with the TV remote control.
- Power off all devices : When you power off the TV, all connected devices are turned off.
- Sync Power on : When the equipment with SIMPLINK function connected HDMI terminal starts to play, the TV will automatically turn on.
- Speaker : [Depending on model]
   Select speaker either on the home theatre unit or the TV.

#### To set password

#### SETTINGS ⇒ LOCK ⇒ Set Password

Sets or changes the TV password.

The initial password is set to '0000'.

- When France is selected for Country, password is not '0000' but '1234'.
- When France is selected for Country, password cannot be set to '0000'.

#### **To return Factory Reset**

#### SETTINGS ⇒ OPTION ⇒ Factory Reset

All stored information is deleted and TV settings are reset.

The TV turns itself off and back on, and all settings are reset.

- When Lock System is in place, a pop-up window appears and asks for password.
- Do not turn off the power during initialization.

#### To remove the USB device

#### Q.MENU ⇒ USB Device

Select a USB storage device that you want to remove.

When you see a message that the USB device has been removed, separate the device from the TV.

 Once a USB device has been selected for removal, it can no longer be read. Remove the USB storage device and then re-connect it.

#### Using a USB storage device - warning

- If the USB storage device has a built-in auto recognition program or uses its own driver, it may not work.
- Some USB storage devices may not work or may work incorrectly.
- Use only USB storage devices formatted with the Windows FAT32 or NTFS File System.
- For external USB HDDs, it is recommended that you use devices with a rated voltage of less than 5 V and a rated current of less than 500 mA.
- It is recommended that you use USB memory sticks of 32 GB or less and USB HDDs of 2 TB or less.
- If a USB HDD with power-saving function does not work properly, turn the power off and on. For more information, refer to the user manual of the USB HDD.

 Data in the USB storage device can be damaged, so be sure to back up important files to other devices. Data maintenance is the user's responsibility and the manufacturer is not responsible for data loss.

#### My Media supporting file

- Maximum data transfer rate : 20 Mbps (Mega bit per second)
- External supported subtitle formats: \*.srt (SubRip), \*.smi (SAMI),
   \*.sub (SubViewer, MicroDVD, DVDsubtitleSystem, Subldx(Vobsub)),
   \*.ass/\*.ssa (SubStation Alpha), \*.txt (TMplayer), \*.psb (PowerDivX)
- Internal supported subtitle formats: \*.dat/\*.mpg/\*.mpeg/\*. vob (DVD Subtitle), \*.ts/\*.tp/\*.m2ts/ (DVB Subtitle), \*.mp4 (DVD Subtitle, UTF-8 Plain Text), \*.mkv (ASS, SSA, UTF-8 Plain Text, Universal Subtitle Format, VobSub, DVD Subtitle), \*.divx/\*.avi (XSUB<sup>1</sup>, XSUB+)
- 1 XSUB : Supports internal subtitles generated from DivX6

#### **Supported Video Formats**

- Maximum: 1920 x 1080 @ 30p (only Motion JPEG 640 x 480 @ 30p)
- .asf, .wmv
   [Video] MPEG-2, MPEG-4 Part2, DivX3.11, DivX4, DivX5, DivX6, XViD, H.264/AVC, VC1(WMV3, WVC1), MP43
   [Audio] WMA Standard, WMA9(Pro), MP3, AAC, AC3, MP3, 3D WMV Single Stream.
- divx, .avi
   [Video] MPEG-2, MPEG-4 Part2, DivX3.11, DivX4, DivX5, DivX6, XViD, H.264/AVC
   [Audio] HE-AAC, LPCM, ADPCM, MPEG-1 Layer I, MPEG-1 Layer II, Dolby Digital, MPEG-1 Layer III (MP3), \*DTS
- .ts, .trp, .tp, .mts, .m2ts
   [Video] H.264/AVC, MPEG-2, AVS, VC1
   [Audio] MPEG-1 Layer I, MPEG-1 Layer II, MPEG-1 Layer III (MP3), Dolby Digital, Dolby Digital Plus, AAC, HE-AAC, \*DTS
- .vob [Video] MPEG-1, MPEG-2 [Audio] Dolby Digital, MPEG-1 Layer I, MPEG- 1 Layer II, DVD-LPCM
- .mp4, .m4v, .mov
   [Video] MPEG-2, MPEG-4 Part2, DivX3.11, DivX4, DivX5, DivX6, XVID, H.264/AVC [Audio] AAC, MPEG-1 Layer III (MP3), \*DTS
- .mkv
   [Video] MPEG-2, MPEG-4 Part2, DivX3.11, DivX4, DivX5, DivX6, XVID, H.264/AVC [Audio] HE-AAC, Dolby Digital, MPEG-1 Layer III (MP3), \*DTS, LPCM

( )

- motion JPEG
   [Video] MJPEG
   [Audio] LPCM, ADPCM
- .mpg, .mpeg, .mpe
  [Video] MPEG-1, MPEG-2
  [Audio] MPEG-1 Layer I, MPEG-1 Layer II, Dolby Digital, LPCM
   dat
- [Video] MPEG-1, MPEG-2 [Audio] MP2
- flv
- [Video] Sorenson H.263, H.264/AVC [Audio] MP3, AAC, HE-AAC
- \*rm, \*rmvb
   [Video] RV30, RV40
   [Audio] Dolby Digital, AAC, HE-AAC, RA6(Cook)
- 3gp, 3gp2
   [Video] H.264/AVC, MPEG-4 Part2
   [Audio] AAC, AMR(NB/WB)

   \*DTS / \*rm / \*rmvb : Depending on model

#### **Supported Audio Formats**

- File type : mp3
   [Bit rate] 32 Kbps 320 Kbps
   [Sample freq.] 16 kHz 48 kHz
   [Support] MPEG1, MPEG2, Layer2, Layer3
- File Type : AAC [Bit rate] Free Format [Sample freq.] 8 kHz ~ 48 kHz [Support] ADIF, ADTS
- File Type : M4A
   [Bit rate] Free Format
   [Sample freq.] 8 kHz ~ 48 kHz
   [Support] MPEG-4
- File Type : WMA
   [Bit rate] 128 Kbps ~ 320 Kbps
   [Sample freq.] 8 kHz ~ 48 kHz
   [Support] WMA7, WMA8, WMA9 Standard
- File Type : WMA 10 Pro [Bit rate] ~ 768 Kbps [Channel / Sample freq.] M0 : up to 2 Channel @ 48 kHz (Except LBR mode), M1 : up to 5.1 Channel @ 48 kHz, M2 : up to 5.1 Channel @ 96 kHz [Support] WMA 10 Pro
  File Type : OGG
- [Bit rate] Free Format [Sample freq.] ~ 48 kHz [Support] OGG Vorvis

#### **Supported Photo Formats**

۲

( )

- Category : 2D (jpeg, jpg, jpe), 3D (jps) [Available file type] SOF0: Baseline, SOF1 : Extend Sequential, SOF2 : Progressive [Photo size] Minimum : 64 x 64, Maximum : Normal Type: 15360 (W) x 8640 (H), Progressive Type : 1920 (W) x 1440 (H)
   Category : BMP
- Category : DMP [Photo size] Minimum : 64 x 64, Maximum : 9600 x 6400
- Category : PNG [Available file type] Interlace, Non-Interlace [Photo size] Minimum : 64 x 64, Maximum : Interlace : 1200 x 800, Non-Interlace : 9600 x 6400
- Category : MPO (3D) [Photo size] 4:3 Size : 3648 x 2736 / 2592 x 1944 / 2048 x 1536, 3:2 Size : 3648 x 2432
- BMP and PNG format files may be slower to display than JPEG.
- The 3D function may differ, depending on the model.

## To see web manual

To obtain detailed User Guide information, please visit www.lq.com.

 $( \mathbf{A} )$ 

# External control device setup

To obtain the external control device setup information, please visit *www.lq.com*.

( )

# Troubleshooting

Cannot control the TV with the remote control.

- Check the remote control sensor on the product and try again.
- Check if there is any obstacle between the product and the remote control.

( )

 Check if the batteries are still working and properly installed (⊕ to ⊕, ○ to ○).

No image display and no sound is produced.

- Check if the product is turned on.
- Check if the power cord is connected to a wall outlet.
- Check if there is a problem in the wall outlet by connecting other products.

The TV turns off suddenly.

- Check the power control settings. The power supply may be interrupted.
- Check if the Automatic Standby(Depending on model) / Sleep Timer / Off Time is activated in the TIME settings.
- If there is no signal while the TV is on, the TV will turn off automatically after 15 minutes of inactivity.

When connecting to the PC (HDMI), 'No signal' or 'Invalid Format' is displayed.

- Turn the TV off/on using the remote control.
- Reconnect the HDMI cable.

 $( \bullet )$ 

• Restart the PC with the TV on.

ENGLISH

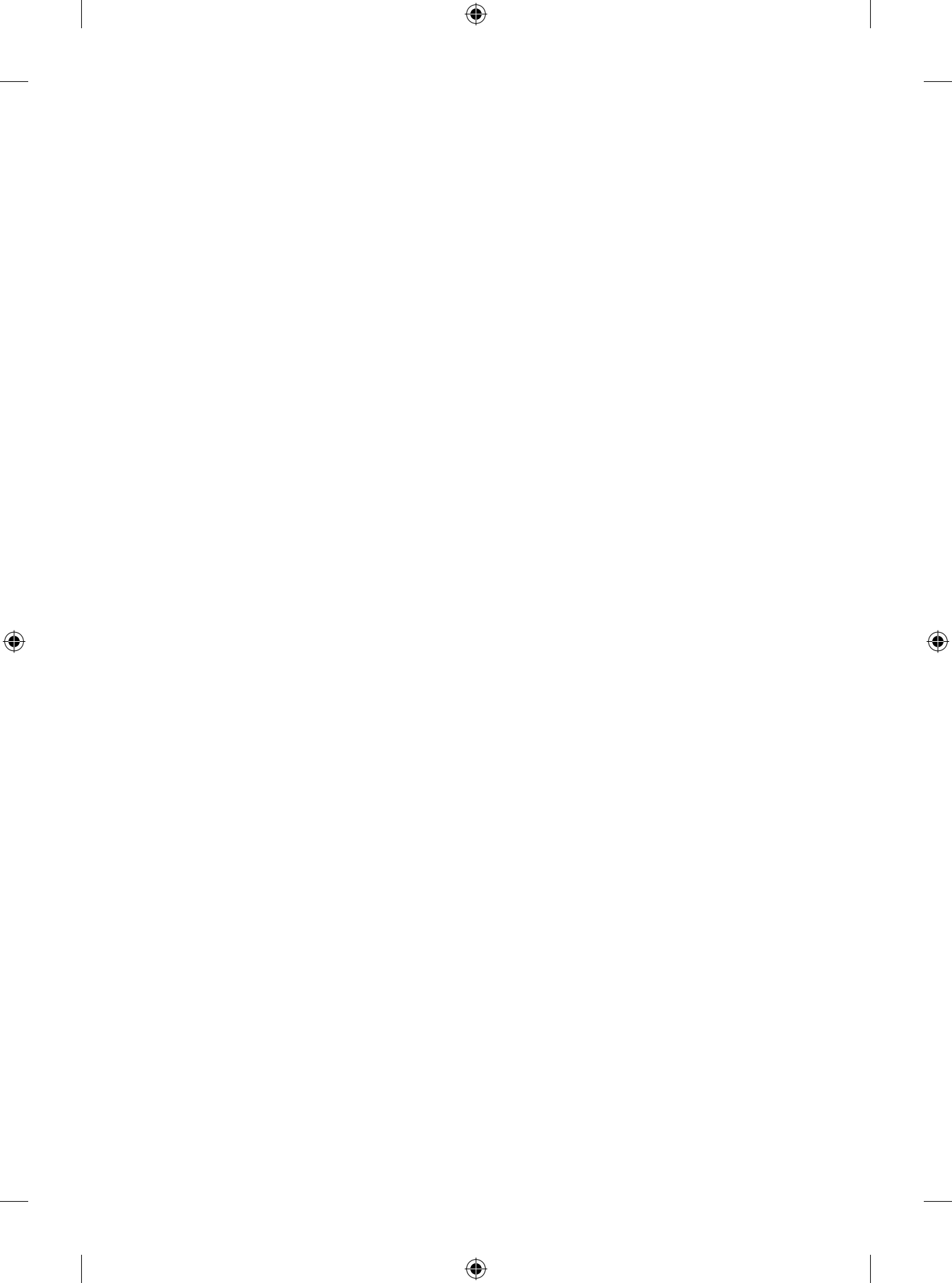

# **Specifications**

| Cl Module Size (W x H x D)            |                       | 100.0 mm x 55.0 mm x 5.0 mm   |                                                                              |                                    |  |  |  |
|---------------------------------------|-----------------------|-------------------------------|------------------------------------------------------------------------------|------------------------------------|--|--|--|
|                                       | Operating Temperature |                               | 0 °C to 40 °C                                                                |                                    |  |  |  |
| Environment                           | Operating Humidity    |                               | Less than 80 %                                                               |                                    |  |  |  |
| condition                             | Storage Temperature   |                               | -20 °C to 6                                                                  | ٥°C                                |  |  |  |
|                                       | Storage Humidity      |                               | Less than 85 %                                                               |                                    |  |  |  |
|                                       |                       | Satellite Digital TV          | Digital TV                                                                   | Analogue TV                        |  |  |  |
| Television system                     |                       | DVB-T/T2<br>DVB-C<br>DVB-S/S2 | DVB-T<br>DVB-C<br>DVB-T/T2*                                                  | PAL/SECAM B/G/D/K/I,<br>SECAM L/L' |  |  |  |
| Programme coverage                    |                       | VHF, UHF<br>C-Band, Ku-Band   | VHF: E2 to E12,<br>UHF : E21to E69,<br>CATV: S1 to S20,<br>HYPER: S21 to S47 |                                    |  |  |  |
| Maximum number of storable programmes |                       | 6,000 1,500                   |                                                                              | 1,500                              |  |  |  |
| External antenna impedance            |                       | 75 Ω                          |                                                                              |                                    |  |  |  |

۲

\* Only DVB-T2/C/S2 support models.

### 3D supported mode

#### (Only 3D models)

۲

Video, which is input as below media contents is switched into the 3D screen automatically.

The method for 3D digital broadcast may differ depending on the signal environment. If video is not switched automatically into 3D, manually convert the settings to view 3D images.

| Input | Signal | Resolution        | Horizontal<br>Frequency (kHz) | Vertical<br>Frequency (Hz) | Playable 3D video format                      |
|-------|--------|-------------------|-------------------------------|----------------------------|-----------------------------------------------|
|       |        | 1280 x 720        | 37.50                         | 50                         | Cide by Cide (balf) Top and Pottom            |
|       | 720 n  |                   | 45                            | 60                         | Side by Side(fiair), fop and Bottom           |
|       | 720p   |                   | 75                            | 50                         | Frame packing                                 |
|       |        |                   | 89.90 / 90                    | 59.94 / 60                 |                                               |
|       | 1080i  | 1920 x 1080       | 28.125                        | 50                         | Cide by Cide (balf) Top and Pottom            |
| HDMI  |        |                   | 33.70                         | 60                         | Side by Side(fiair), fop and Bottom           |
|       | 1080p  | 1080p 1920 x 1080 | 27.00                         | 24                         | Side by Side(balf) Tan and Pattom             |
|       |        |                   | 33.70                         | 30                         | Side by Side(fiair), fop and Bottom           |
|       |        |                   | 53.95 / 54                    | 23.98 / 24                 | Frame packing                                 |
|       |        |                   | 56.30                         | 50                         | Side by Side(half), Top and Bottom,           |
|       |        |                   | 67.50                         | 60                         | Single frame sequential                       |
| DTV   | 720p   | 1280 x 720        | 37.50                         | 50                         | Side by Side Ten and Pottom                   |
| DIV   | 1080i  | 1920 x 1080       | 28.125                        | 50                         | Side by Side, top and Bottom                  |
| USB   | 1080p  | 1920 x 1080       | 33.75                         | 30                         | Side by Side, Top and Bottom, JPS, MPO(Photo) |

۲

### HDMI-DTV supported mode

| Resolution  | Horizontal<br>Frequency (kHz) | Vertical<br>Frequency<br>(Hz) |
|-------------|-------------------------------|-------------------------------|
| 640 x 480   | 31.46                         | 59.94                         |
| 040 X 400   | 31.50                         | 60.00                         |
| 720 x 480   | 31.47                         | 59.94                         |
| 720 X 400   | 31.50                         | 60.00                         |
| 720 x 576   | 31.25                         | 50.00                         |
|             | 37.50                         | 50.00                         |
| 1280 x 720  | 45.00                         | 60.00                         |
|             | 44.96                         | 59.94                         |
|             | 28.12                         | 50.00                         |
|             | 33.75                         | 60.00                         |
|             | 33.72                         | 59.94                         |
|             | 56.25                         | 50.00                         |
| 1920 v 1080 | 67.50                         | 60.00                         |
| 1720 x 1000 | 67.43                         | 59.94                         |
|             | 27.00                         | 24.00                         |
|             | 26.97                         | 23.97                         |
|             | 33.75                         | 30.00                         |
| 1           | 33.71                         | 29.97                         |
|             | 53.95                         | 23.98                         |
|             | 54                            | 24.00                         |
|             | 56.25                         | 25.00                         |
| 2040 2470   | 61.43                         | 29.97                         |
| 3840 X 2160 | 67.5                          | 30.00                         |
|             | 112.5                         | 50.00                         |
|             | 135                           | 59.94                         |
|             | 135                           | 60.00                         |
|             | 53.05                         | 23.08                         |
|             | 54                            | 23.20                         |
|             | 56.25                         | 24.00                         |
|             | 61.43                         | 29.00                         |
| 4096 x 2160 | 67.5                          | 30.00                         |
|             | 112 5                         | 50.00                         |
|             | 135                           | 59.00                         |
|             | 135                           | 60.00                         |
| E           | 155                           | 00.00                         |

1 : Only UF67\*\*

### HDMI-PC supported mode

Use HDMI IN 1 for PC mode (Except for UF67\*\*)

۲

۲

| Resolution    | Horizontal<br>Frequency (kHz) | Vertical<br>Frequency (Hz) |
|---------------|-------------------------------|----------------------------|
| 640 x 350     | 31.46                         | 70.09                      |
| 720 x 400     | 31.46                         | 70.08                      |
| 640 x 480     | 31.46                         | 59.94                      |
| 800 x 600     | 37.87                         | 60.31                      |
| 1024 x 768    | 48.36                         | 60.00                      |
| 1152 x 864    | 54.34                         | 60.05                      |
| 1360 x 768    | 47.71                         | 60.01                      |
| 1280 x 1024   | 63.98                         | 60.02                      |
| 1920 x 1080   | 67.50                         | 60.00                      |
| 2 3840 x 2160 | 54                            | 24.00                      |
| 3840 x 2160   | 56.25                         | 25.00                      |
| 3840 x 2160   | 67.5                          | 30.00                      |
| 4096 x 2160   | 53.95                         | 23.97                      |
| 4096 x 2160   | 54                            | 24                         |

Except for 32LF55\*U, 32LF56\*U, 32LF62\*U
 : Only UF67\*\*

# Component port connecting information

| Component ports on the TV | Y | P <sub>B</sub> | P <sub>R</sub> |
|---------------------------|---|----------------|----------------|
|                           |   |                |                |
|                           | Y | P <sub>B</sub> | P <sub>R</sub> |
| Video output ports on     | Y | B-Y            | R-Y            |
| DVD player                | Y | Cb             | Cr             |
|                           | Y | Pb             | Pr             |

۲

| Signal       | Component                 |
|--------------|---------------------------|
| 480i / 576i  | 0                         |
| 480p / 576p  | 0                         |
| 720p / 1080i | 0                         |
| 1080p        | 0<br>(Only 50 Hz / 60 Hz) |

# Regulatory

#### LG Recycling Policy (Only EU)

LG Electronics offers a customized e-waste take-back & recycling service that meets local needs and requirements in the countries where e-waste regulations are in place, and also provides product and packaging take-back & recycling service voluntarily in some countries. LG Electronics evaluates products' recyclability at the design step using LG's recyclability evaluation tool, with the goal of improving recyclability where practicable. Through these activities, LG seeks to contribute to conserving natural resources and protecting the environment.

For more information about the LG Recycling Policy, please visit our global site at http://www.lg.com/global/sustainability/environment/take-backrecycling

#### **Energy Saving**

( )

Energy efficiency cuts energy consumption and thus saves money by reducing electricity bills. The following indications allow to reduce power consumption when the television is not being watched:

- Turning the television off at its mains supply, or un-plugging it, will cut energy use to zero for all televisions, and is recommended when the television is not being used for a long time, e.g. when on holiday,
- · Putting the television into standby mode, will reduce energy consumption, but will still draw some power,
- Reducing the brightness of the screen will reduce energy use.

#### Isolator (Only Sweden, Norway)

- "Equipment connected to the protective earthing of the building installation through the mains connection or through other equipment with
  a connection to protective earthing and to a cable distribution system using coaxial cable, may in some circumstances create a fire hazard.
  Connection to a cable distribution system has therefore to be provided through a device providing electrical isolation below a certain frequency
  range (galvanic isolator, see EN 60728-11)"
- "Utrustning som är kopplad till skyddsjord via jordat vägguttag och/eller via annan utrustning och samtidigt är kopplad till kabel-TV nät kan i vissa fall medföra risk för brand.

För att undvika detta skall vid anslutning av utrustningen till kabel-TV nät galvanisk isolator finnas mellan utrustningen och kabel-TV nätet."

 "Utstyr som er koplet til beskyttelsesjord via nettplugg og/eller via annet jordtilkoplet utstyr - og er tilkoplet et kabel-TV nett, kan forårsake brannfare.

For å unngå dette skal det ved tilkopling av utstyret til kabel-TV nettet installeres en galvanisk isolator mellom utstyret og kabel-TV nettet."

۲

#### EU ecolabel (Only EU ecolabel applied model)

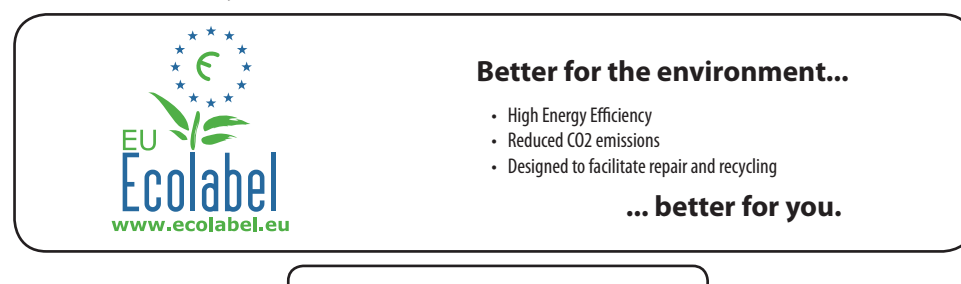

EU Ecolabel : PL/22/004

LGE announced the 'LG Declaration for a Cleaner Environment 'in 1994, and this ideal has served as a Guiding managerial principle ever since. The Declaration is a foundation that has allowed us to undertaike Environmentally friendly activities in careful consideration of economic, environmental, and social aspects. We promote activities for environmental preservation, and we specifically develop our products to embrace the Concept of environment-friendly through whole process from getting raw materials, production, transportation, usage and end-of-life. These environmental characteristics are endorsed by the award of the European Commission as approval of the product environmental status for energy saving. Facilities for recycling and a host of other features.

The full list of criteria and more information on the eco label can be found at the web-site address : http://www.ecolabel.eu

#### Restriction of Hazardous Substances (Only Ukraine) Обмеження України на наявність небезпечних речовин

- The equipment complies with requirements of the Technical Regulation, in terms of restrictions for the use of certain dangerous substances in
  electrical and electronic equipment.
- Устаткування відповідає вимогам технічного регламенту щодо обмеженного використання небезпечних речовин в електричному і електронному обладнанні.

#### Packing Information (Only Russia, Kazakhstan, Belarus)

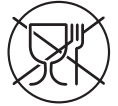

#### Русский

Символ «не для пищевой продукции» применяется в соответствие с техническим регламентом Таможенного союза «О безопасности упаковки» 005/2011 и указывает на то, что упаковка данного продукта не предназначена для повторного использования и подлежит утилизации. Упаковку данного продукта запрещается использовать для хранения пищевой продукции.

#### Қазақша

Символ Кедендік одақтың 005/2011 техникалық регламентіне сәйкес қолданылады және осы өнімнің қаптамасын екінші рет пайдалануға арналмағанын және жоюға жататынын көрсетеді. Осы өнімнің қаптамасын азық-түлік өнімдерін сақтау үшін пайдалануға тыйым салынады.

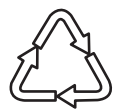

#### Русский

Символ «петля Мебиуса» указывает на возможность утилизации упаковки. Символ может быть дополнен обозначением материала упаковки в виде цифрового и/или буквенного обозначения.

#### Қазақша

Символ қаптаманы жою мүмкіндігін көрсетеді. Символ сандық код және/немесе әріп белгілері түріндегі қаптама материалының белгісімен толықтырылуы мүмкін.

۲

S-4

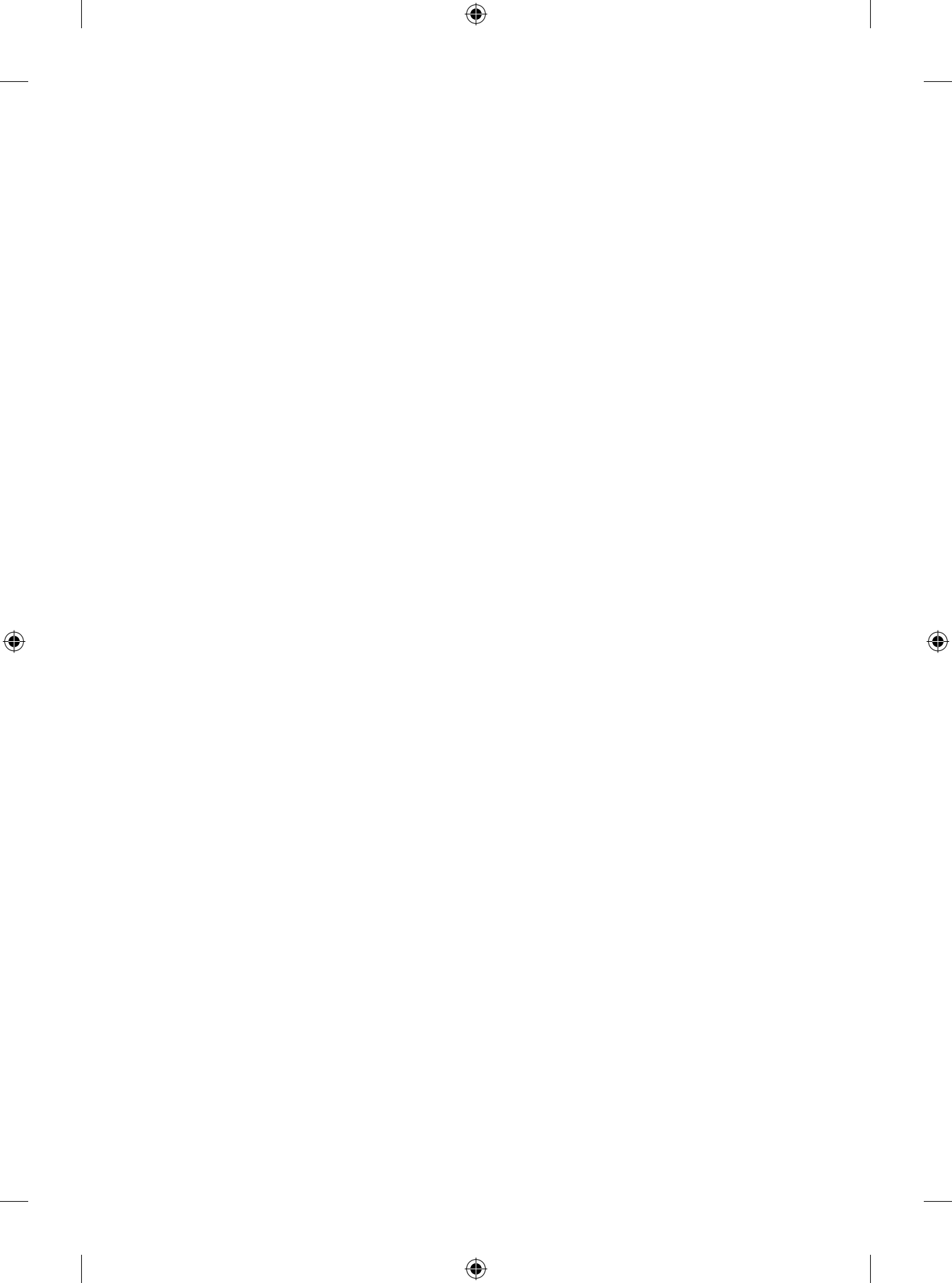

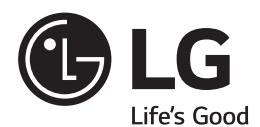

۲

۲

Please contact LG First. If you have any inquiries or comments, please contact LG customer information centre. ۲

Record the model number and serial number of the TV. Refer to the label on the back cover and quote this information to your dealer when requiring any service.

MODEL

۲

SERIAL

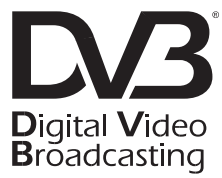

| LG Customer Information Centre |                                                                                                    |                |                 |  |
|--------------------------------|----------------------------------------------------------------------------------------------------|----------------|-----------------|--|
| Country                        | LG Service 🗞                                                                                             | Country        | LG Service 📞    |  |
| Österreich                     | 0 810 144 131                                                                                            | Nederland      | 0900 543 5454   |  |
| België                         | 015 200 255                                                                                              | Norge          | 800 187 40      |  |
| Luxembourg                     | 0032 15 200255                                                                                           | Polska         | 801 54 54 54    |  |
| България                       | 07001 54 54                                                                                              | Portugal       | 808 78 54 54    |  |
| Česká Rep.                     | 810 555 810                                                                                              | România        | 031 228 3542    |  |
| Danmark                        | 8088 5758                                                                                                | Slovensko      | 0850 111 154    |  |
| Suomi                          | 0800 0 54 54                                                                                             | España         | 963 05 05 00    |  |
| France                         | 3220 dites LG ou tapez 54                                                                                | Sverige        | 0770 54 54 54   |  |
| Deutschland                    | 01806 11 54 11<br>(0,20€ pro Anruf aus<br>dem Festnetz der DTAG;<br>Mobilfunk: max. 0,60€<br>pro Anruf.) | Schweiz        | 0848 543 543    |  |
| Ελλάδα                         | 801 11 200 900,                                                                                          | United Kingdom | 0344 847 5454   |  |
| ENAUOU                         | 210 4800 564                                                                                             | Россия         | 8 800 200 7676  |  |
| Magyarország                   | 06 40 54 54 54                                                                                           | Eesti          | 800 9990        |  |
| Éire                           | 01 686 9454                                                                                              | Украина        | 0 800 303 000   |  |
| Italia                         | 199600099                                                                                                | Казаустан      | 8 8000 805 805, |  |
| Беларусь                       | 8 820 0071 1111                                                                                          | Казалстап      | 2255(GSM)       |  |
| Latvija                        | 80200201                                                                                                 | Узбекистан     | 8 800 120 2222  |  |
| Lietuva                        | 880008081                                                                                                | Кыргызстан     | 8 0000 710 005  |  |
| Türkiye                        | 444 6 543                                                                                                |                |                 |  |
|                                | www                                                                                                    | .lg.com        |                 |  |

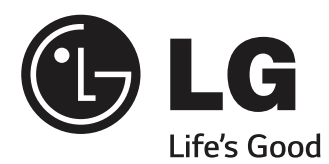

# OWNER'S MANUAL

# EXTERNAL CONTROL DEVICE SETUP

Please read this manual carefully before operating the set and retain it for future reference.

www.lg.com

# **KEY CODES**

• This feature is not available for all models.

| Code<br>(Hexa) | Function                       | Note       | Code<br>(Hexa) | Function                           | Note       |
|----------------|--------------------------------|------------|----------------|------------------------------------|------------|
| 00             | CH +, PR +                     | R/C Button | 53             | List                               | R/C Button |
| 01             | CH -, PR -                     | R/C Button | 5B             | Exit                               | R/C Button |
| 02             | Volume +                       | R/C Button | 60             | PIP(AD)                            | R/C Button |
| 03             | Volume -                       | R/C Button | 61             | Blue                               | R/C Button |
| 06             | > (Arrow Key / Right Key)      | R/C Button | 63             | Yellow                             | R/C Button |
| 07             | < (Arrow Key / Left Key)       | R/C Button | 71             | Green                              | R/C Button |
| 08             | Power                          | R/C Button | 72             | Red                                | R/C Button |
| 09             | Mute                           | R/C Button | 79             | Ratio / Aspect Ratio               | R/C Button |
| 0B             | Input                          | R/C Button | 91             | AD (Audio Description)             | R/C Button |
| 0E             | SLEEP                          | R/C Button | 7A             | User Guide                         | R/C Button |
| 0F             | TV, TV/RAD                     | R/C Button | 7C             | Smart / Home                       | R/C Button |
| 10 - 19        | * Number Key 0 - 9             | R/C Button | 7E             | SIMPLINK                           | R/C Button |
| 1A             | Q.View / Flashback             | R/C Button | 8E             | ►► (Forward)                       | R/C Button |
| 1E             | FAV (Favorite Channel)         | R/C Button | 8F             | <ul><li>◄ (Rewind)</li></ul>       | R/C Button |
| 20             | Text (Teletext)                | R/C Button | AA             | Info                               | R/C Button |
| 21             | T. Opt (Teletext Option)       | R/C Button | AB             | Program Guide                      | R/C Button |
| 28             | Return (BACK)                  | R/C Button | B0             | ► (Play)                           | R/C Button |
| 30             | AV (Audio / Video) Mode        | R/C Button | B1             | ■ (Stop / File List)               | R/C Button |
| 39             | Caption/Subtitle               | R/C Button | BA             | II (Freeze / Slow Play /<br>Pause) | R/C Button |
| 40             | Λ (Arrow Key / Cursor Up)      | R/C Button | BB             | Soccer                             | R/C Button |
| 41             | V (Arrow Key / Cursor<br>Down) | R/C Button | BD             | • (REC)                            | R/C Button |
| 42             | My Apps                        | R/C Button | DC             | 3D                                 | R/C Button |
| 43             | Menu / Settings                | R/C Button | 99             | AutoConfig                         | R/C Button |
| 44             | OK / Enter                     | R/C Button | 9F             | App / *                            | R/C Button |
| 45             | Q.Menu                         | R/C Button |                |                                    |            |
| 4C             | List, - (ATSC Only)            | R/C Button |                |                                    |            |

\* Key code 4C (0x4C) is available on ATSC/ISDB models which use major/minor channel. (For South Korea, Japan, North America, Latin America except Colombia models)

# **EXTERNAL CONTROL DEVICE SETUP**

• Image shown may differ from your TV.

Connect the USB to Serial converter/RS-232C input jack to an external control device (such as a computer or an A/V control system) to control the product's functions externally.

Note: The type of control port on the TV can be different between model series.

- \* Please be advised that not all models support this type of connectivity.
- \* Cable is not provided.

## **USB to Serial converter with USB Cable**

USB Type

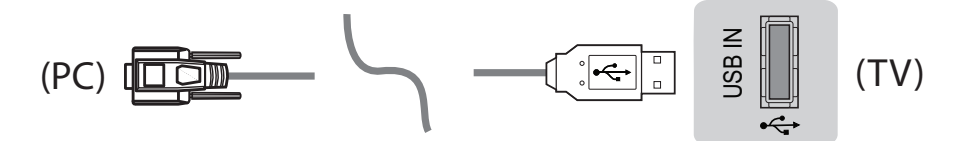

- LGTV supports PL2303 chip-based (Vendor ID : 0x0557, Product ID : 0x2008) USB to serial converter which is not made nor provided by LG.
- It can be purchased from computer stores that carry accessories for IT support professionals.

# RS-232C With RS232C Cable

DE9 (D-Sub 9pin) Type

• You need to purchase the RS-232C (DE9, D-Sub 9pin female-to-female type) to RS-232C cable required for the connection between the PC and the TV, which is specified in the manual.

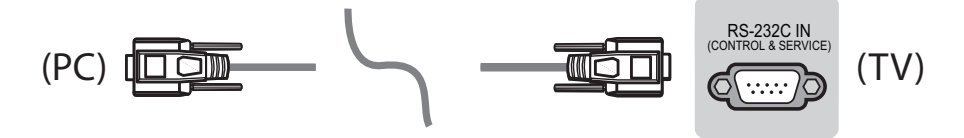

The connection interface may differ from your TV.

Phone jack Type

- You need to purchase the phone-jack to RS-232 cable required for the connection between the PC and the TV, which is specified in the manual.
- \* For other models, connect to the USB port.
- \* The connection interface may differ from your TV.

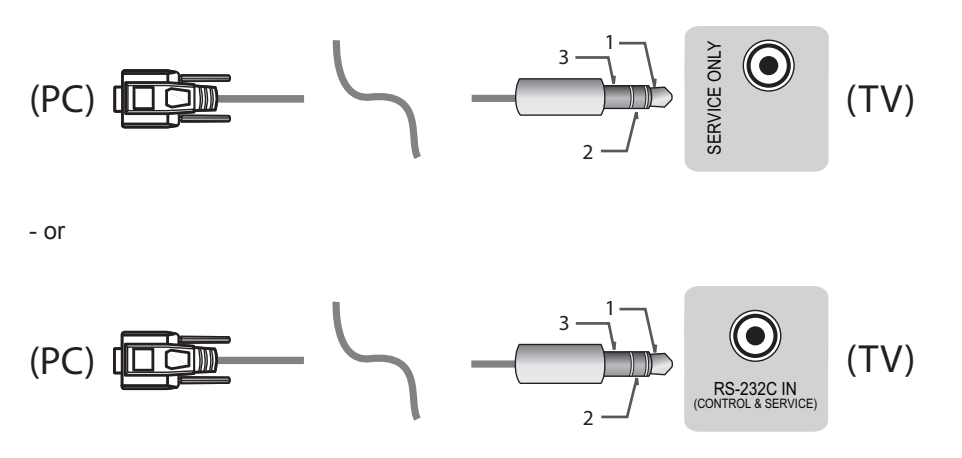

**Customer Computer** 

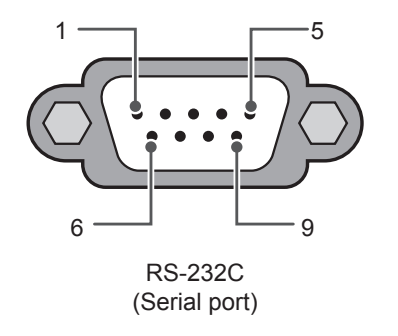

**RS-232C** configurations

3-Wire Configurations(Not standard)

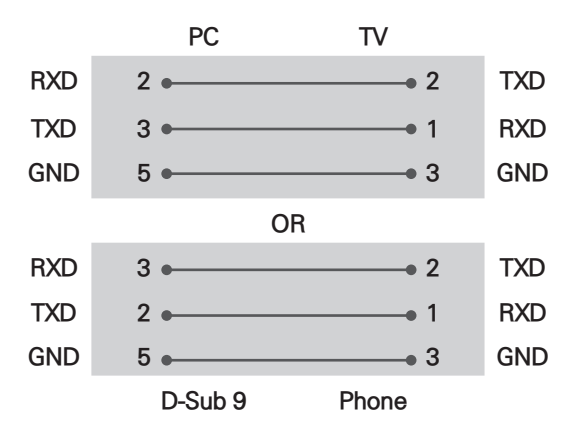

#### Set ID

For Set ID number, see "Real Data Mapping" on p.6

- 1. Press **SETTINGS** to access the main menus.
- 2. Press the Navigation buttons to scroll to (\*General  $\rightarrow$  About this TV or OPTION) and press OK.
- 3. Press the Navigation buttons to scroll to **SET ID** and press **OK**.
- 4. Scroll left or right to select a set ID number and select CLOSE. The adjustment range is 1-99.
- 5. When you are finished, press **EXIT**.
  - \* (Depending on model)

# **Communication Parameters**

- Baud rate : 9600 bps (UART)
- Data length : 8 bits
- Parity : None

- Stop bit : 1 bit
- Communication code : ASCII code
- Use a crossed (reverse) cable.

# **Command reference list**

#### (Depending on model)

|                                    | COMMAND1 | COMMAND2 | DATA<br>(Hexadecimal) |                                                     | COMMAND1 | COMMAND2 | DATA<br>(Hexadecimal) |
|------------------------------------|----------|----------|-----------------------|-----------------------------------------------------|----------|----------|-----------------------|
| 01. Power*                         | k        | а        | 00 to 01              | 15. Balance                                         | k        | t        | 00 to 64              |
| 02. Aspect<br>Ratio                | k        | с        | (p.7)                 | 16. Color<br>(Colour)<br>Temperature                | x        | u        | 00 to 64              |
| 03. Screen<br>Mute                 | k        | d        | (p.7)                 | 17. ISM<br>Method (Only<br>Plasma TV)               | j        | р        | (p.8)                 |
| 04. Volume<br>Mute                 | k        | е        | 00 to 01              | 18. Equalizer                                       | j        | v        | (p.8)                 |
| 05. Volume<br>Control              | k        | f        | 00 to 64              | 19. Energy<br>Saving                                | j        | q        | 00 to 05              |
| 06. Contrast                       | k        | g        | 00 to 64              | 20. Tune<br>Command                                 | m        | а        | (p.9)                 |
| 07.<br>Brightness                  | k        | h        | 00 to 64              | 21. Channel<br>(Programme)<br>Add/Del(Skip)         | m        | b        | 00 to 01              |
| 08. Color/<br>Colour               | k        | i        | 00 to 64              | 22. Key                                             | m        | с        | Key Codes             |
| 09. Tint                           | k        | j        | 00 to 64              | 23. Control<br>Backlight,<br>Control Panel<br>Light | m        | g        | 00 to 64              |
| 10.<br>Sharpness                   | k        | k        | 00 to 32              | 24. Input<br>select (Main)                          | x        | b        | (p.11)                |
| 11. OSD<br>Select                  | k        | I        | 00 to 01              | 25. 3D (Only<br>3D models)                          | х        | t        | (p.11)                |
| 12. Remote<br>Control Lock<br>Mode | k        | m        | 00 to 01              | 26. Extended<br>3D (Only 3D<br>models)              | x        | V        | (p.11)                |
| 13. Treble                         | k        | r        | 00 to 64              | 27. Auto<br>Configure                               | j        | u        | (p.12)                |
| 14. Bass                           | k        | s        | 00 to 64              |                                                     |          |          |                       |

\* Note: During playing or recording media, all commands except Power (ka) and Key (mc) are not executed and treated as NG.

With RS232C cable, TV can communicate "ka command" in power-on or power-off status. but with USB-to-Serial converter cable, the command works only if TV is on.

# **Transmission / Receiving Protocol**

#### Transmission

[Command1][Command2][ ][Set ID][ ][Data][Cr]

[Command 1] : First command to control the TV. (j, k, m or x)
[Command 2] : Second command to control the TV.
[Set ID] : You can adjust the [Set ID] to choose desired monitor ID number in option menu. Adjustment range in TV is 1 to 99. If [Set ID] value is selected to '0', every connected set can be controlled. \* [Set ID] is indicated as decimal (1 to 99) on menu and as Hexadecimal (0x00 to 0x63) on transmission/receiving protocol.
[DATA] : To transmit command data (hexadecimal). Transmit 'FF' data to read status of command.
[Cr] : Carriage Return - ASCII code '0x0D'
[] : Space – ASCII code '0x20'

#### **OK Acknowledgement**

[Command2][ ][Set ID][ ][OK][Data][x]

\* The set transmits ACK (acknowledgement) based on this format when receiving normal data. At this time, if the data is data read mode, it indicates present status data. If the data is data write mode, it returns the data of the PC computer.

#### **Error Acknowledgement**

[Command2][ ][Set ID][ ][NG][Data][x]

\* The set transmits ACK (acknowledgement) based on this format when receiving abnormal data from non-viable functions or communication errors.

Data 00: Illegal Code

#### Real data mapping (Hexadecimal $\rightarrow$ Decimal)

- \* When you enter the [data] in hexadecimal, refer to following conversion table.
- \* Channel Tune (ma) Command uses two-byte hexadecimal value([data]) to select channel number.

| 00 : Step 0              | 32 : Step 50 (Set ID 50) | FE : Step 254     |
|--------------------------|--------------------------|-------------------|
| 01 : Step 1 (Set ID 1)   | 33 : Step 51 (Set ID 51) | FF : Step 255     |
|                          |                          |                   |
| 0A : Step 10 (Set ID 10) | 63 : Step 99 (Set ID 99) | 01 00 : Step 256  |
|                          |                          |                   |
| 0F : Step 15 (Set ID 15) | C7 : Step 199            | 27 0E : Step 9998 |
| 10 : Step 16 (Set ID 16) | C8 : Step 200            | 27 0F : Step 9999 |
|                          |                          |                   |

\* Commands may work differently depending on model and signal.

- 01. Power (Command: k a)
- ► To control Power \*On or Off of the set. Transmission[k][a][ ][Set ID][ ][Data][Cr]
- Data 00 : Power Off 01 : \*Power On

Ack [a][ ][Set ID][ ][OK/NG][Data][x]

- To Show TV is Power On or \*Off
   Transmission [k][a][ ][Set ID][ ][FF][Cr]
   Ack [a][ ][Set ID][ ][OK][Data][x]
- \* Similarly, if other functions transmit 'FF' data based on this format, Acknowledgement feedback presents status about each function.
- 02. Aspect Ratio (Command: k c) (Main Picture Size)

D

► To adjust the screen format. (Main picture format) You can also adjust the screen format using the Aspect Ratio in the Q.MENU. or PICTURE menu.

#### Transmission [k][c][ ][Set ID][ ][Data][Cr]

| ata | 01 : Normal screen   | 07 : 14:9                      |
|-----|----------------------|--------------------------------|
|     | (4:3)                | (Europe, Colombia, Mid-East,   |
|     | 02 : Wide screen     | Asia except South Korea and    |
|     | (16:9)               | Japan)                         |
|     | 04 : Zoom            | 09 : * Just Scan               |
|     | 05 : Zoom 2          | 0B : Full Wide                 |
|     | (Latin America       | (Europe, Colombia, Mid-        |
|     | except Colombia      | East, Asia except South        |
|     | Only)                | Korea and Japan)               |
|     | 06 : Set by Program/ | 10 to 1F : Cinema Zoom 1 to 16 |
|     | Original             | 0c: 21:9 (Depending on model)  |
|     |                      |                                |

#### Ack [c][ ][Set ID][ ][OK/NG][Data][x]

- \* Using the PC input, you select either 16:9 or 4:3 screen aspect ratio.
- \* In DTV/HDMI/Component mode (high-definition), Just Scan is available.
- \* Full wide mode may work differently based on model and is supported for DTV fully, and ATV, AV partially.
- 03. Screen Mute (Command: k d)
- ► To select screen mute on/off.

#### Transmission [k][d][ ][Set ID][ ][Data][Cr]

- Data 00 : Screen mute off (Picture on) Video mute off
  - 01 : Screen mute on (Picture off)
  - 10 : Video mute on

#### Ack [d][ ][Set ID][ ][OK/NG][Data][x]

 In case of video mute on only, TV will display On Screen Display(OSD). But, in case of Screen mute on, TV will not display OSD.

#### 04. Volume Mute (Command: k e)

To control volume mute on/off. You can also adjust mute using the MUTE button on remote control.

Transmission [k][e][ ][Set ID][ ][Data][Cr]

Data 00 : Volume mute on (Volume off) 01 : Volume mute off (Volume on)

Ack [e][ ][Set ID][ ][OK/NG][Data][x]

- 05. Volume Control (Command: k f)
- To adjust volume. You can also adjust volume with the volume buttons on remote control.

Transmission [k][f][ ][Set ID][ ][Data][Cr]

Data Min : 00 to Max : 64

Ack [f][ ][Set ID][ ][OK/NG][Data][x]

#### 06. Contrast (Command: k g)

 To adjust screen contrast. You can also adjust contrast in the PICTURE menu

Transmission [k][g][ ][Set ID][ ][Data][Cr]

Data Min : 00 to Max : 64

Ack [g][ ][Set ID][ ][OK/NG][Data][x]

- 07. Brightness (Command: k h)
- To adjust screen brightness. You can also adjust brightness in the PICTURE menu.

Transmission [k][h][ ][Set ID][ ][Data][Cr]

Data Min : 00 to Max : 64

Ack [h][ ][Set ID][ ][OK/NG][Data][x]

- 08. Color/Colour (Command: k i)
- ► To adjust the screen Color(Colour). You can also adjust colour in the PICTURE menu.

Transmission [k][i][ ][Set ID][ ][Data][Cr]

Data Min : 00 to Max : 64

Ack [i][ ][Set ID][ ][OK/NG][Data][x]

09. Tint (Command: k j)
To adjust the screen tint.

You can also adjust tint in the PICTURE menu.
Transmission [k][j][ ][Set ID][ ][Data][Cr]

Data Red : 00 to Green : 64

Ack [j][ ][Set ID][ ][OK/NG][Data][x]

10. Sharpness (Command: k k)
To adjust the screen sharpness.

You can also adjust sharpness in the PICTURE menu.
Transmission [k][k][ ][Set ID][ ][Data][Cr]

Data Min : 00 to Max : 32

- 11. OSD Select (Command: k I)
- To select OSD (On Screen Display) on/off when controlling remotely.

Transmission [k][l][ ][Set ID][ ][Data][Cr]

Data 00 : OSD off 01 : OSD on

Ack [I][ ][Set ID][ ][OK/NG][Data][x]

Ack [k][][Set ID][][OK/NG][Data][x]

- 12. Remote control lock mode (Command: k m)
- ► To lock the front panel controls on the monitor and remote control.

Transmission [k][m][ ][Set ID][ ][Data][Cr]

Data 00 : Lock off 01 : Lock on

Ack [m][ ][Set ID][ ][OK/NG][Data][x]

\* If you are not using the remote control, use this mode.

When main power is off & on (plug-off and plug-in, after 20 - 30 seconds), external control lock is released.

- \* In the standby mode (DC off by off timer or 'ka', 'mc' command), and if key lock is on, TV will not turn on by power on key of IR & Local Key.
- 13. Treble (Command: k r)
- To adjust treble. You can also adjust in the AUDIO menu.

Transmission [k][r][ ][Set ID][ ][Data][Cr] Data Min : 00 to Max : 64

Ack [r][ ][Set ID][ ][OK/NG][Data][x]

\* (Depending on model)

14. Bass (Command: k s)

 To adjust Bass. You can also adjust in the AUDIO menu.

Transmission [k][s][ ][Set ID][ ][Data][Cr]

Data Min : 00 to Max : 64

#### Ack [s][ ][Set ID][ ][OK/NG][Data][x]

- \* (Depending on model)
- 15. Balance (Command: k t)
- To adjust balance. You can also adjust balance in the AUDIO menu.
   Transmission [k][t][ ][Set ID][ ][Data][Cr]

Data Min : 00 to Max : 64 Ack [t][ ][Set ID][ ][OK/NG][Data][x]

- 16. Color(Colour) Temperature (Command: x u)
- To adjust colour temperature. You can also adjust Color(Colour) Temperature in the PICTURE menu.
   Transmission [x][u][ ][Set ID][ ][Data][Cr]

Data Min : 00 to Max : 64 Ack [u][ ][Set ID][ ][OK/NG][Data][x]

- 17. ISM Method (Command: j p) (Only Plasma TV)
- To control the ISM method. You can also adjust ISM Method in OPTION menu.

Transmission [j][p][ ][Set ID][ ][Data][Cr]

Data Min : 02: Orbiter 08: Normal 20: Color(Colour) Wash

Ack [p][ ][Set ID][ ][OK/NG][Data][x]

#### 18. Equalizer (Command : j v)

Adjust EQ of the set. Transmission [j][v][ ][Set ID][ ][Data][Cr]

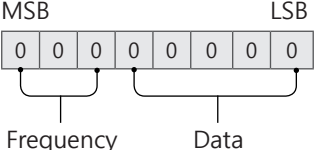

| 7 | 6 | 5 | Frequency | 4 | 3 | 2 | 1 | 0 | Step        |
|---|---|---|-----------|---|---|---|---|---|-------------|
| 0 | 0 | 0 | 1st Band  | 0 | 0 | 0 | 0 | 0 | 0(decimal)  |
| 0 | 0 | 1 | 2nd Band  | 0 | 0 | 0 | 0 | 1 | 1(decimal)  |
| 0 | 1 | 0 | 3rd Band  |   |   |   |   |   |             |
| 0 | 1 | 1 | 4th Band  | 0 | 0 | 0 | 1 | 1 | 19(decimal) |

| 1                                                 | 0 | 0 | 5th Band | 0 | 0 | 1 | 0 | 1 | 20(decimal) |
|---------------------------------------------------|---|---|----------|---|---|---|---|---|-------------|
| Acknowledgement [v][ ][Set ID][ ][OK/NG][Data][x] |   |   |          |   |   |   |   |   |             |

\* It depends on model, and can adjust when sound mode is EQ adjustable value.

19. Energy Saving (Command: j q)

► To reduce the power consumption of the TV. You can also adjust Energy Saving in PICTURE menu.

#### Transmission [j][q][ ][Set ID][ ][Data][Cr]

Data

- 00 : Off
- 01 : Minimum
- 02 : Medium
- 03 : Maximum
- 04 : Auto (For LCD TV / LED TV) /
- Intelligent sensor (For PDP TV)
- 05 : Screen off
- \* (Depending on model)

Ack [q][ ][Set ID][ ][OK/NG][Data][x]

20. Tune Command (Command: m a)

- \* This command may work differently depending on model and signal.
- For Europe, Mid-East, Colombia, Asia except South Korea and Japan Model
- Select channel to following physical number.
   Transmission [m][a][ ][Set ID][ ][Data 00][ ]
   [Data 01][ ][Data 02][Cr]
- \* Analog Antenna/Cable

[Data 00][Data 01] Channel Data Data 00 : High byte channel data

- Data 01 : Low byte channel data
- 00 00 ~ 00 C7 (Decimal : 0 ~ 199)
- Data 02 : Input Source (Analog) - 00 : Antenna TV (ATV) - 80 : Cable TV (CATV)
- \* Digital Antenna/Cable/Satellite

[Data 00][Data 01]: Channel Data Data 00 : High Channel data Data 01 : Low Channel data - 00 00 ~ 27 0F (Decimal: 0 ~ 9999)

Data 02 : Input Source (Digital)

- 10 : Antenna TV (DTV)
- 20 : Antenna Radio (Radio)
- 40 : Satellite TV (SDTV)
- 50 : Satellite Radio (S-Radio)
- 90 : Cable TV (CADTV)
- a0 : Cable Radio (CA-Radio)
- \* Tune Command Examples:

1. Tune to the Analog antenna (PAL) Channel 10.

Set ID = AII = 00 Data 00 & 01 = Channel Data is 10 = 00 0a Data 02 = Analog Antenna TV = 00 Result = **ma 00 00 0a 00** 

- 2. Tune to the digital antenna (DVB-T) Channel 01. Set ID = All = 00 Data 00 & 01 = Channel Data is 1 = 00 01 Data 02 = Digital Antenna TV = 10 Result = **ma 00 00 01 10**
- 3. Tune to the satellite (DVB-S) Channel 1000. Set ID = All = 00 Data 00 & 01 = Channel Data is 1000 = 03 E8 Data 02 = Digital Satellite TV = 40 Result = **ma 00 03 E8 40**

Ack [a][ ][Set ID][ ][OK][Data 00][Data 01] [Data 02][x][a][ ][Set ID][ ][NG][Data 00][x]

- For South Korea, North/Latin America except Colombia Model
- To tune channel to following physical/major/minor number.

Transmission [m][a][ ][0][ ][Data00][ ][Data01] [ ][Data02][ ][Data03][ ][Data04][ ][Data05][Cr]

Digital channels have a Physical, Major, and Minor channel number. The Physical number is the actual digital channel number, the Major is the number that the channel should be mapped to, and the Minor is the sub-channel. Since the ATSC tuner automatically maps the channel from the Major / Minor number, the Physical number is not required when sending a command in Digital.

\* Analog Antenna/Cable

Data 00 : Physical Channel Number - Antenna (ATV) : 02~45 (Decimal: 2 ~ 69) - Cable (CATV) : 01, 0E~7D (Decimal : 1, 14~125)

[Data 01 ~ 04]: Major/Minor Channel Number Data 01 & 02: xx (Don't care) Data 03 & 04: xx (Don't care) Data 05: Input Source (Analog) - 00 : Antenna TV (ATV) - 01 : Cable TV (CATV) \* Digital Antenna/Cable Data 00 : xx (Don't care)

[Data 01][Data 02]: Major Channel Number Data 01 : High byte Channel Data Data 02 : Low byte Channel Data

- 00 01 ~ 27 0F (Decimal: 1 ~ 9999)
- [Data 03][Data 04]: Minor Channel Number
- Data 03 : High byte Channel Data
- Data 04 : Low byte Channel Data

Data 05 : Input Source (Digital)

- 02 : Antenna TV (DTV) Use Physical Channel Number
- 06 : Cable TV (CADTV) Use Physical Channel

Number

- 22 : Antenna TV (DTV) Don't Use Physical Channel Number
- 26 : Cable TV (CADTV) Don't Use Physical Channel Number
- 46 : Cable TV (CADTV) Use Major Channel Number Only (One Part Channel)

Two bytes are available for each major and minor channel data, but usually the low byte is used alone (high byte is 0).

- \* Tune Command Examples:
- 1. Tune to the Analog cable (NTSC) channel 35. Set ID = All = 00 Data 00 = Channel Data is 35 = 23 Data 01 & 02 = No Major = 00 00 Data 03 & 04 = No Minor = 00 00 Data 05 = Analog Cable TV = 01 Total = **ma 00 23 00 00 00 01**
- 2. Tune to the digital antenna (ATSC) channel 30-3. Set ID = All = 00 Data 00 = Don't know Physical = 00 Data 01 & 02 = Major is 30 = 00 1E Data 03 & 04 = Minor is 3 = 00 03 Data 05 = Digital Antenna TV = 22 Total = **ma 00 00 00 1E 00 03 22**

Ack [a][ ][Set ID][ ][OK][Data 00][Data 01] [Data 02][Data 03][Data 04][Data 05] [x][a][ ][Set ID][ ][NG][Data 00][x]

- For Japan Model
- To tune channel to following physical/major/minor number.

Transmission [m][a][ ][0][ ][Data00][ ][Data01] [ ][Data02][ ][Data03][ ][Data04][ ][Data05][Cr]

\* Digital Antenna/Satellite Data 00: xx (Don't care)

[Data 01][Data 02]: Major Channel Number Data 01: High byte Channel Data Data 02: Low byte Channel Data - 00 01 ~ 27 0F (Decimal: 1 ~ 9999)

[Data 03][Data 04]: Minor/Branch Channel Number (Don't care in Satellite) Data 03: High byte Channel Data Data 04: Low byte Channel Data

- Data 05 : Input Source (Digital/Satellite for Japan) - 02 : Antenna TV (DTV)
  - 07 : BS (Broadcasting Satellite)
  - 08 : CS1 (Communication Satellite 1)
  - 09 : CS2 (Communication Satellite 2)

\* Tune Command Examples:
1 Tune to the digital antenna (ISDB-T) channel 17-1. Set ID = All = 00 Data 00 = Don't know Physical = 00 Data 01 & 02 = Major is 17 = 00 11 Data 03 & 04 = Minor/Branch is 1 = 00 01 Data 05 = Digital Antenna TV = 02 Total = **ma 00 00 00 11 00 01 02** 

- 2. Tune to the BS (ISDB-BS) channel 30. Set ID = All = 00 Data 00 = Don't know Physical = 00 Data 01 & 02 = Major is 30 = 00 1E Data 03 & 04 = Don't Care = 00 00 Data 05 = Digital BS TV = 07 Total = **ma 00 00 00 1E 00 00 07**
- \* This feature is varied based on the model.
   Ack [a][ ][Set ID][ ][OK][Data 00][Data 01]
   [Data 02][Data 03][Data 04][Data 05]
   [x][a][ ][Set ID][ ][NG][Data 00][x]
- 21. Channel(Programme) Add/Del(Skip) (Command: m b)
- To skip current channel(programme) for next time.
   Transmission [m][b][ ][Set ID][ ][Data][Cr]

Data 00 : Del(ATSC,ISDB)/Skip(DVB) 01 : Add

Ack [b][ ][Set ID][ ][OK/NG][Data][x]

\* Set the saved channel status to del(ATSC, ISDB)/ skip(DVB) or add.

22. Key (Command: m c)

To send IR remote key code.
 Transmission [m][c][ ][Set ID][ ][Data][Cr]

Data Key code - p.2.

Ack [c][ ][Set ID][ ][OK/NG][Data][x]

23. Control Backlight (Command: mg)

• For LCD TV / LED TV

To control the backlight.

Transmission [m][g][ ][Set ID][ ][Data][Cr]

Data Min: 00 to Max: 64

Ack [g][ ][Set ID][ ][OK/NG][Data][x]

Control Panel Light (Command: mg)

- For Plasma TV
- ► To control the panel light. Transmission [m][g][ ][Set ID][ ][Data][Cr]

Data Min : 00 to Max : 64

Ack [g][ ][Set ID][ ][OK/NG][Data][x]

- 24. Input select (Command: x b) (Main Picture Input)
- ► To select input source for main picture.

Transmission [x][b][ ][Set ID][ ][Data][Cr]

Data

| 00 : DTV            | 01 : CADTV      |
|---------------------|-----------------|
| 02 : Satellite DTV  | 10 : ATV        |
| ISDB-BS (Japar      | ו)              |
| 03 : ISDB-CS1 (Japa | an)             |
| 04 : ISDB-CS2 (Japa | an)             |
| 11 : CATV           |                 |
| 20 : AV or AV1      | 21 : AV2        |
| 40 : Component1     | 41 : Component2 |
| 60 : RGB            |                 |
| 90 : HDMI1          | 91 : HDMI2      |
| 92 : HDMI3          | 93 : HDMI4      |

#### Ack [b][ ][Set ID][ ][OK/NG][Data][x]

- \* This function depends on model and signal.
- 25. 3D(Command: x t) (only 3D models) (Depending on model)
- ► To change 3D mode for TV. Transmission [x][t][ ][Set ID][ ][Data 00][ ][Data 01]

[ ][Data 02][ ][Data 03][Cr] \* (Depending on model)

- Data Structure
- [Data 00] 00 : 3D On
  - 01 : 3D Off
    - 02:3D to 2D
    - 03 : 2D to 3D
- [Data 01] 00 : Top and Bottom 01 : Side by Side
  - 02 : Check Board
  - 03 : Frame Sequential
  - 04 : Column interleaving
  - 05 : Row interleaving
- [Data 02] 00 : Right to Left 01 : Left to Right
- [Data 03] 3D Effect(3D Depth): Min : 00 Max : 14 (\*transmit by Hexadecimal code)
- \* [Data 02], [Data 03] functions depend on model and signal.
- \* If [Data 00] is 00 (3D On), [Data 03] has no meaning.
- \* If [Data 00] is 01 (3D off) or 02 (3D to 2D), [Data 01], [Data 02] and [Data 03] have no meaning.
- \* If [Data 00] is 03 (2D to 3D), [Data 01] and [Data 02] have no meaning.
- \* If [Data 00] is 00 (3D On) or 03 (2D to 3D), [Data 03] works when 3D Mode (Genre) is manual only.
- \* All 3D pattern options ([Data 01]) may not be available according to broadcasting/video signal.

| [Data 00] [Data 01] | [Data 02] | [Data 03] |
|---------------------|-----------|-----------|
|---------------------|-----------|-----------|

| 00 | 0 | 0 | 0 |
|----|---|---|---|
| 01 | Х | Х | Х |
| 02 | Х | Х | Х |
| 03 | Х | 0 | 0 |

#### X : don't care

Ack [t][ ][Set ID][ ][OK][Data00][Data01][Data02] [Data03][x] [t][ ][Set ID][ ][NG][Data00][x]

- 26. Extended 3D(Command: x v) (only 3D models) (Depending on model)
- To change 3D option for TV.

Transmission [x][v][ ][Set ID][ ][Data 00][ ] [Data 01][Cr]

- [Data 00] 3D option
  - 00: 3D Picture Correction
    - 01: 3D Depth (3D Mode is Manual Only)
    - 02:3D Viewpoint
    - 06: 3D Color Correction
    - 07: 3D Sound Zooming
    - 08 : Normal Image View
    - 09 : 3D Mode (Genre)
- [Data 01] It has own range for each 3D option determined by [Data 00].
- 1) When [Data 00] is 00
  - 00 : Right to Left 01 : Left to Right
- 2) When [Data 00] is 01, 02
- Data Min: 0 Max: 14 (\*transmit by Hexadecimal code)
- Data value range(0 20) converts Viewpoint range
- (-10 +10) automatically (Depending on model)
- \* This option works when 3D Mode (Genre) is manual only.
- 3) When [Data 00] is 06, 07 00 : Off 01 : On
- 4) When [Data 00] is 08
  - 00 : Revert to 3D video from 3D-to-2D converted 2D video
  - 01 : Change 3D video to 2D video, except 2D-to-3D video
- \* If conversion condition doesn't meet, command is treated as NG.
- 5) When [Data 00] is 09

| 00 : | Standard | 01 | : | Sport |
|------|----------|----|---|-------|
|      |          |    |   | _     |

- 02 : Cinema 03 : Extreme
- 04 : Manual 05 : Auto

Ack [v][ ][Set ID][ ][OK][Data00][Data01][x] [v][ ][Set ID][ ][NG][Data00][x]

- 27. Auto Configure (Command: j u) (Depending on model)
- To adjust picture position and minimize image shaking automatically. It works only in RGB (PC) mode.

Transmission [j][u][ ][Set ID][ ][Data][Cr]

Data 01 : To set

Ack [u][ ][Set ID][ ][OK/NG][Data][x]